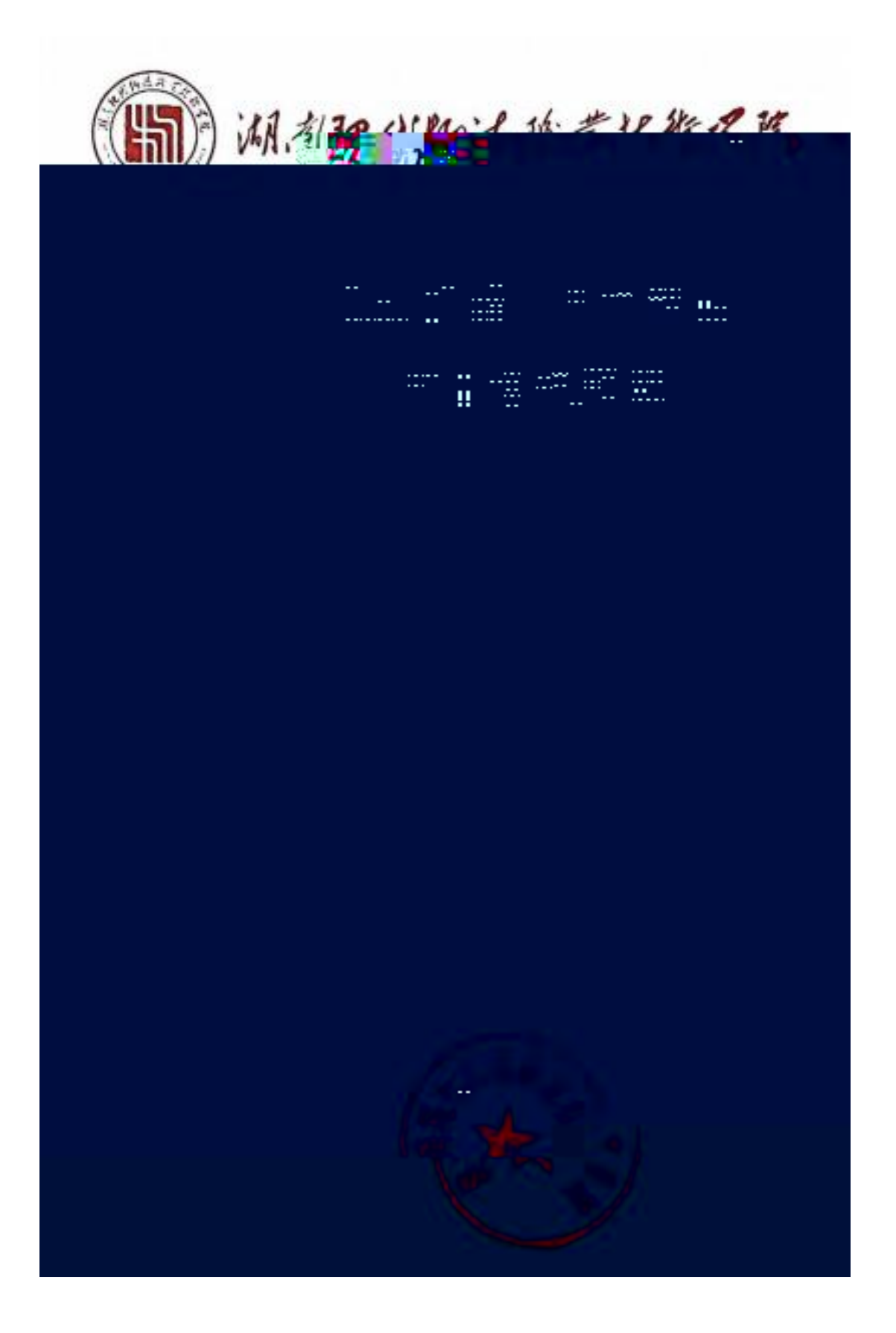

| 5  |
|----|
| 8  |
|    |
| 14 |
|    |
| 20 |
| 23 |
|    |
|    |
|    |
|    |
|    |

|                  | 5             |         |
|------------------|---------------|---------|
|                  | 5             |         |
|                  | 5             |         |
|                  | 5             | ? 6     |
|                  | 5             |         |
|                  | 5             |         |
|                  | 6             |         |
|                  | 6             |         |
|                  | 6             |         |
|                  | 6             |         |
|                  | <b>9</b> 9ඞ66 |         |
|                  |               |         |
| KKKjõQ∜RSKOPPHa≯ |               | .p` IH∙ |
|                  |               |         |

1

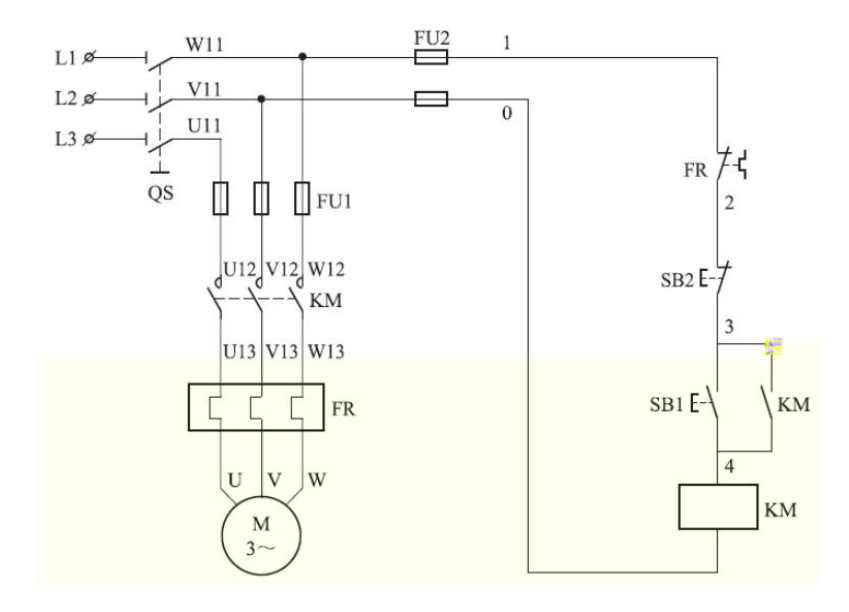

|  | - |  |
|--|---|--|

| 1 |  | I | 1 |  |
|---|--|---|---|--|

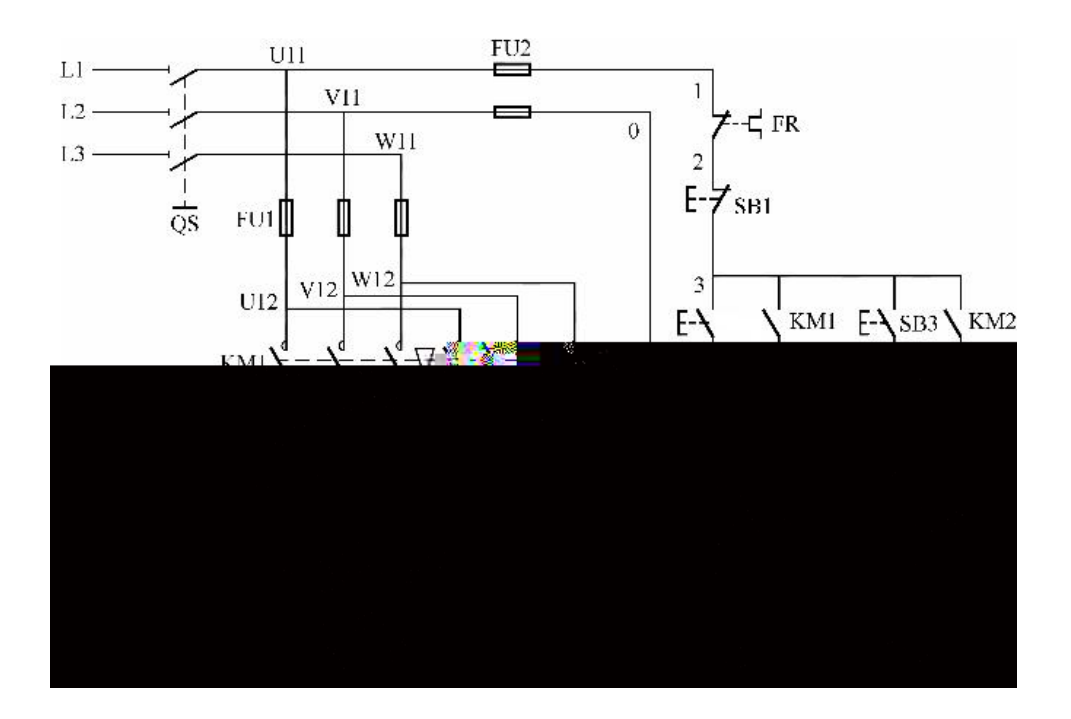

|  |  | <br> |
|--|--|------|

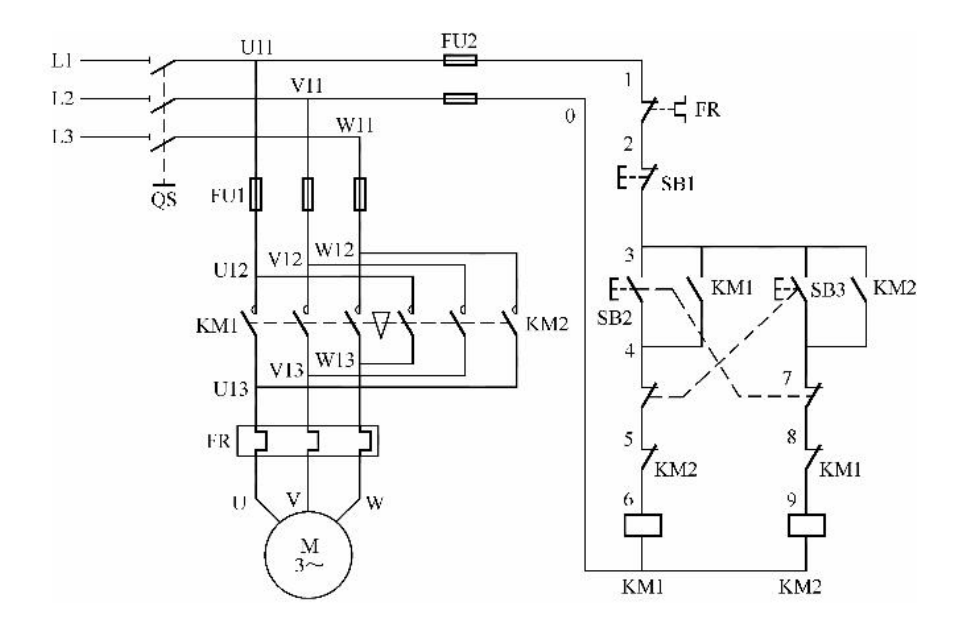

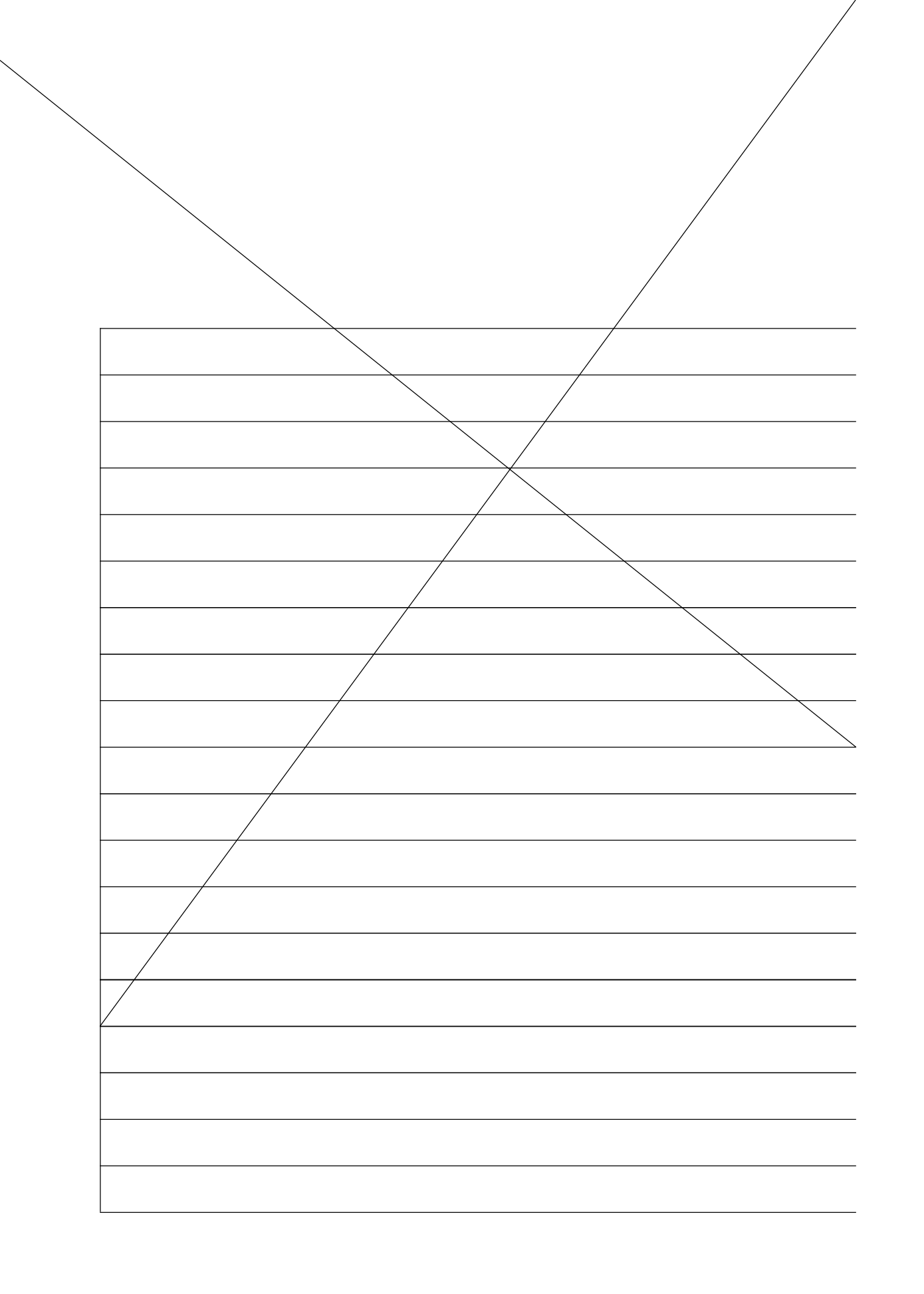

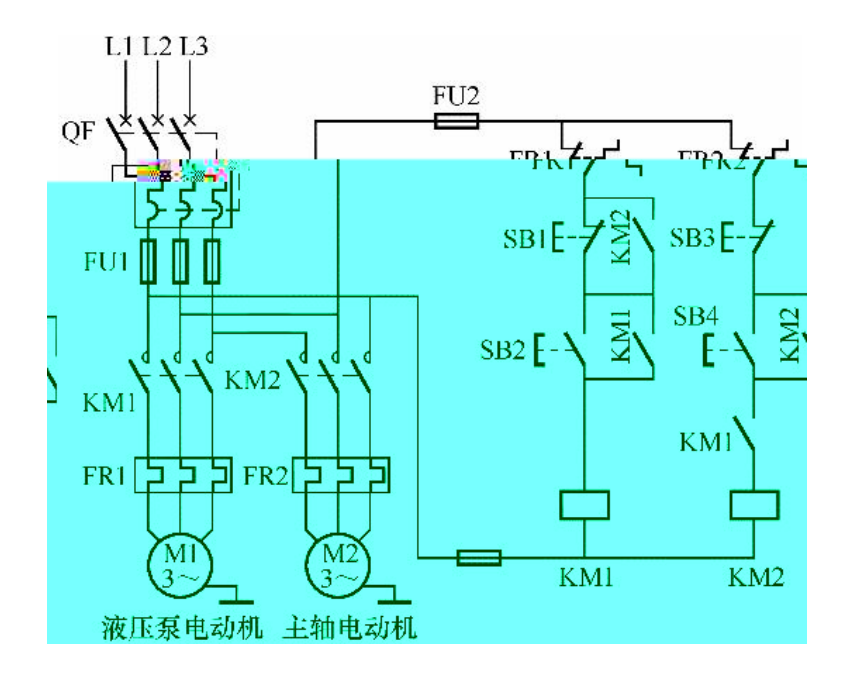

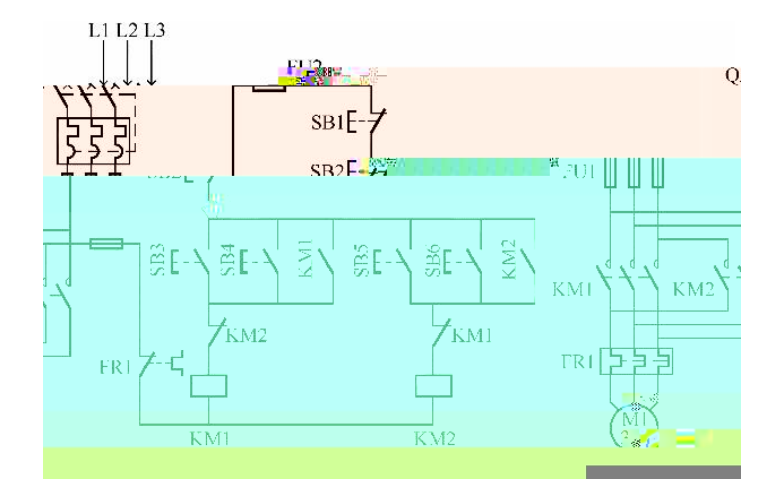

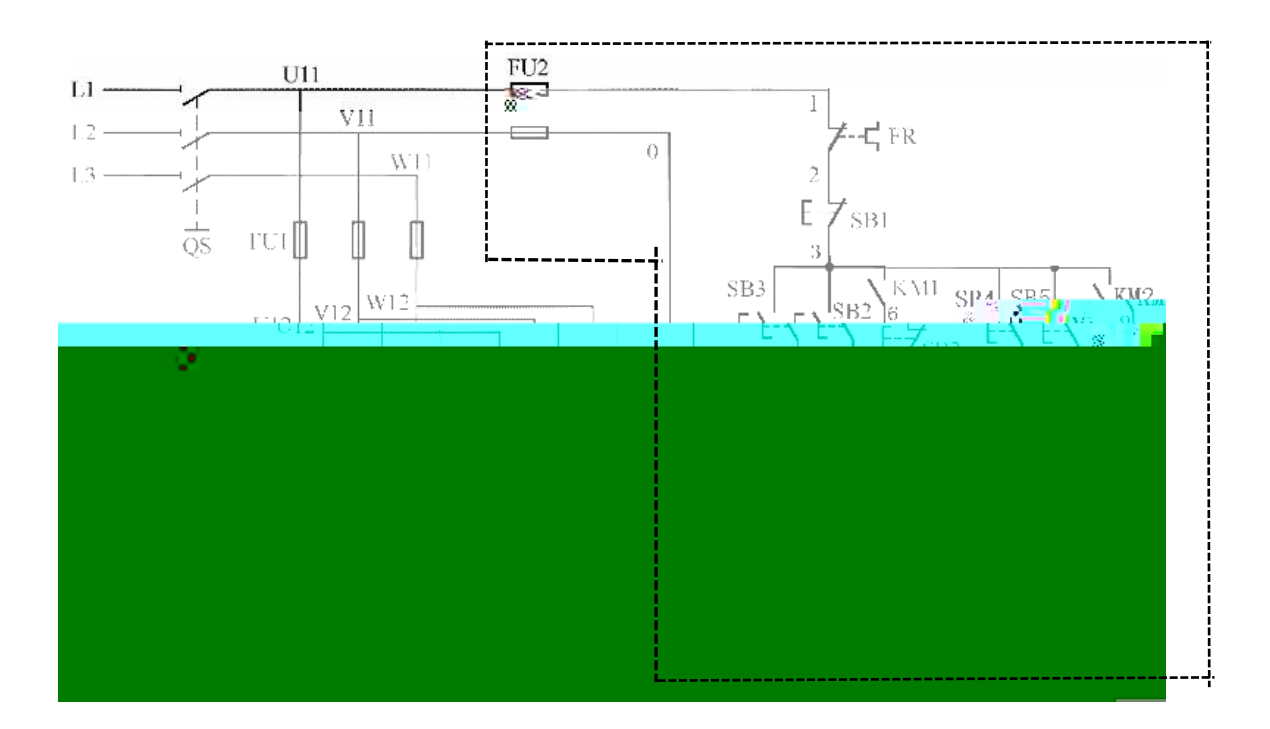

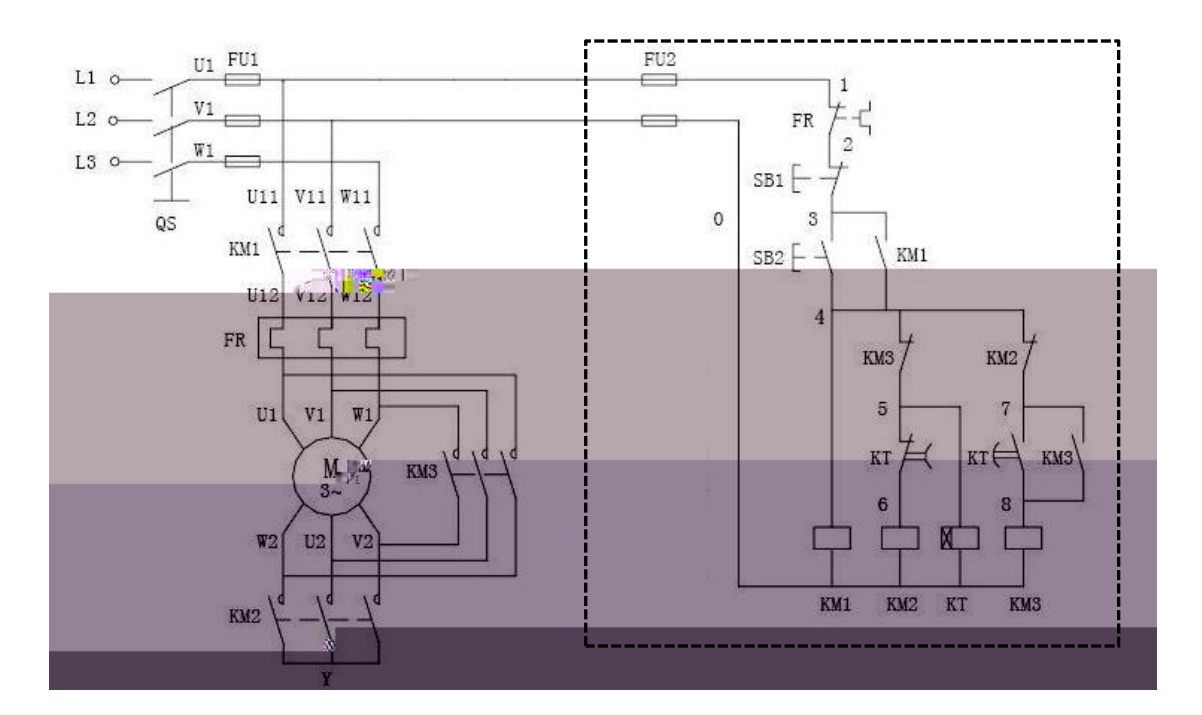

| Г |  |  |  |
|---|--|--|--|
|   |  |  |  |
|   |  |  |  |
|   |  |  |  |
|   |  |  |  |
|   |  |  |  |

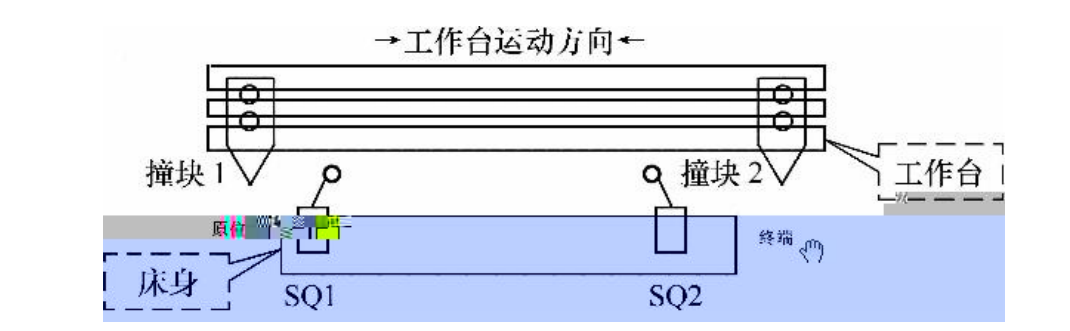

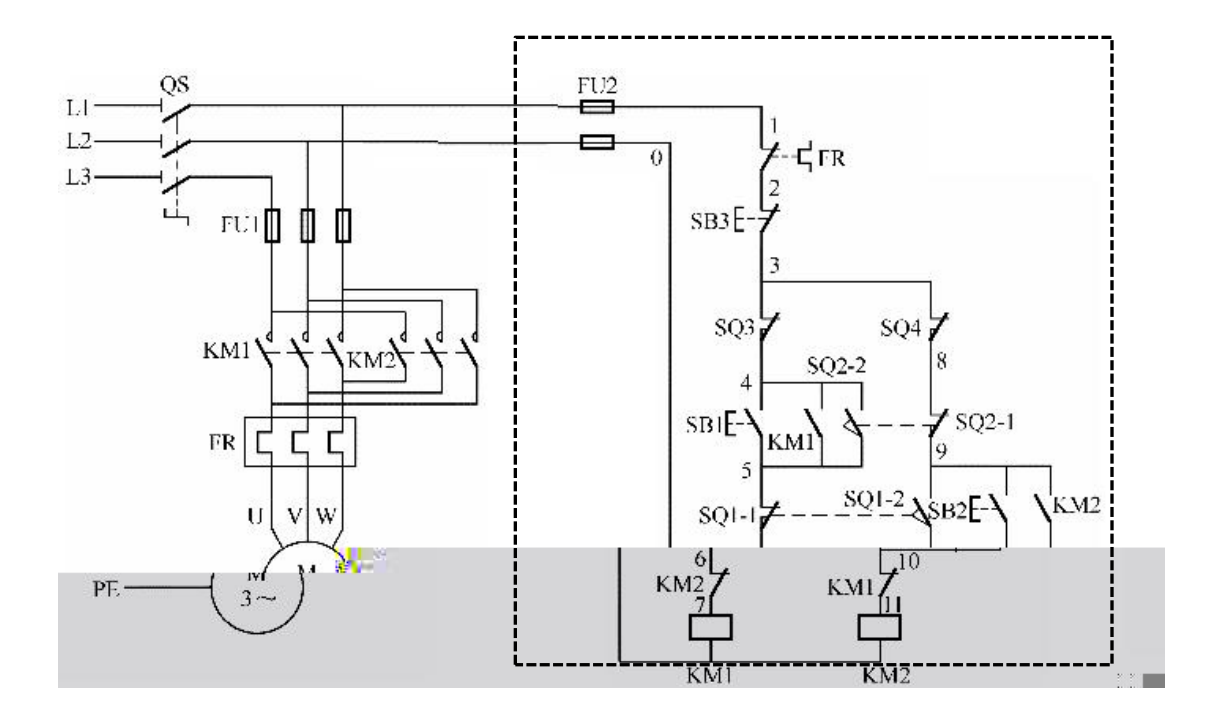

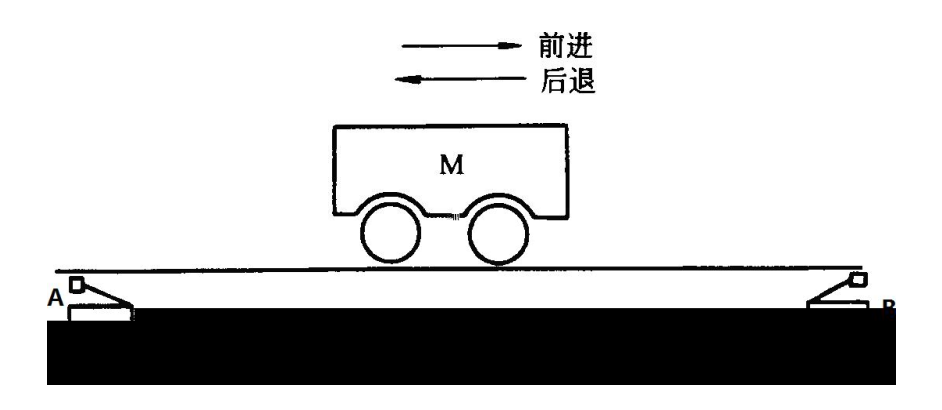
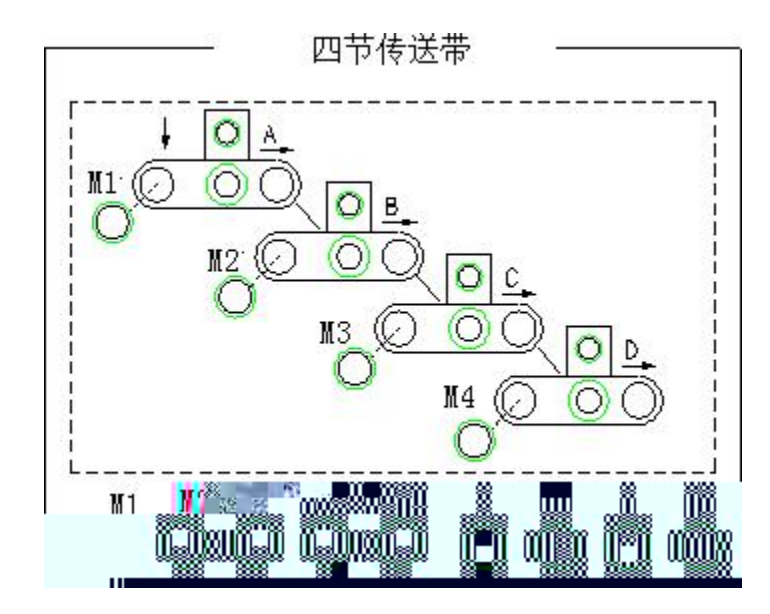

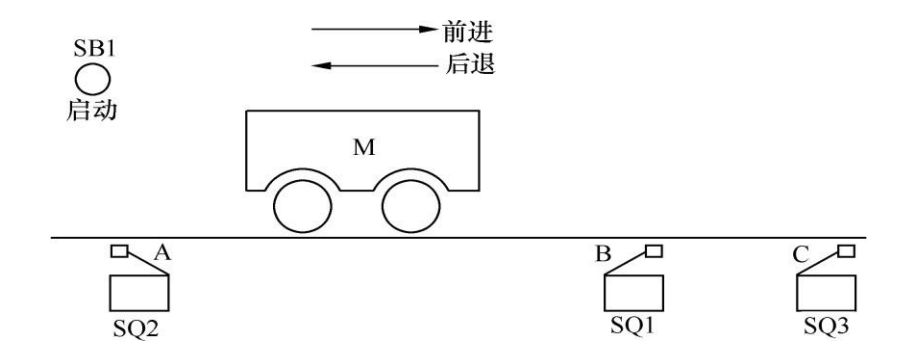

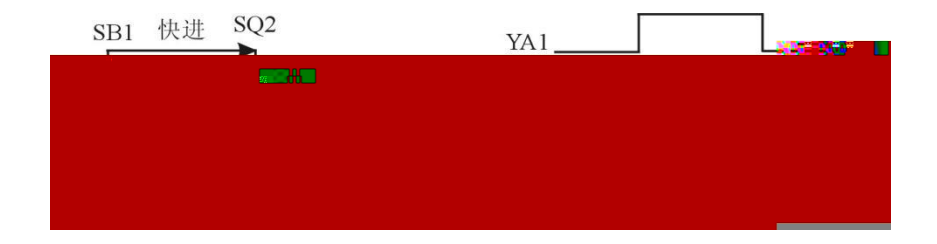

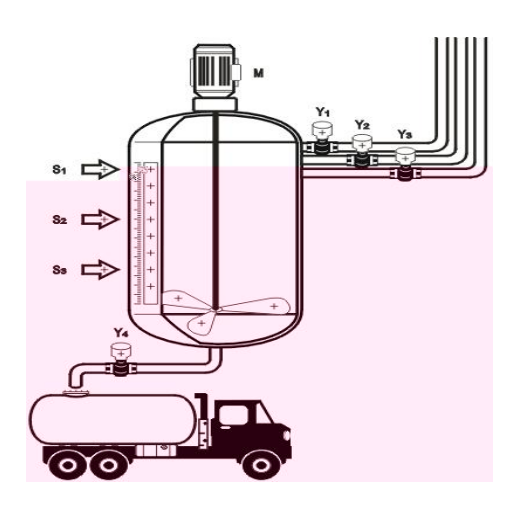

|         |            |        | una ang          | an Sa | 80 0080<br>SSV82 |       |          |                            |
|---------|------------|--------|------------------|-------|------------------|-------|----------|----------------------------|
|         |            | s ing. |                  |       | <b>-</b> .       |       | <b>T</b> |                            |
|         | Щй <b></b> |        | "8 <u></u> 8"    |       | <u> </u>         | in in |          |                            |
| <u></u> | SHL SHOAD  |        |                  |       | •<br>•           |       |          | ľ C                        |
| **      |            |        |                  |       |                  |       |          |                            |
|         |            |        |                  | -00 - | 23               |       |          | 800                        |
|         |            |        | alle at          |       |                  |       |          | a an <mark>illa</mark> n a |
|         |            |        | 199 <b>-1</b> 99 |       | W.               |       |          |                            |

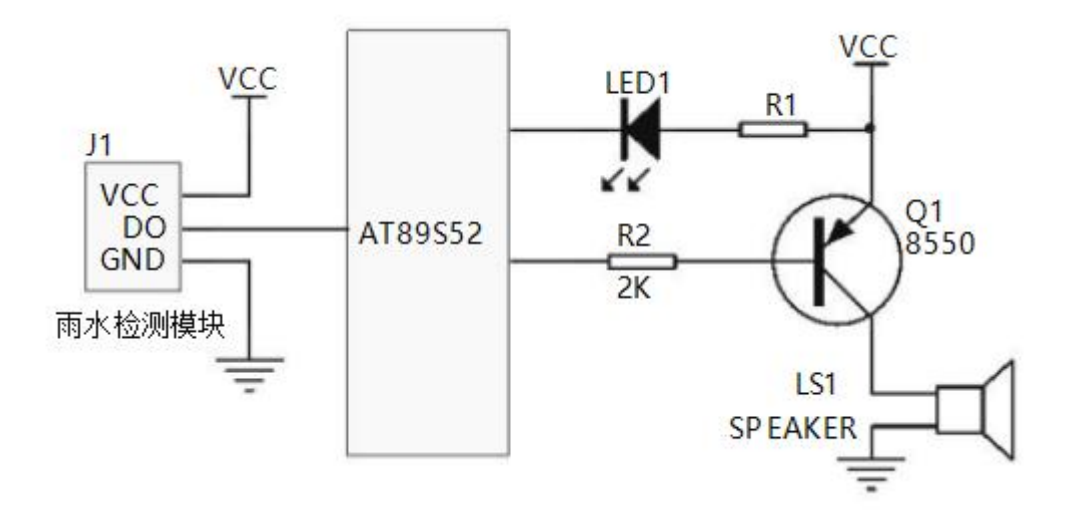

|  |  | <br> |  |
|--|--|------|--|
|  |  |      |  |
|  |  |      |  |
|  |  |      |  |
|  |  |      |  |
|  |  |      |  |
|  |  |      |  |
|  |  |      |  |
|  |  |      |  |
|  |  |      |  |
|  |  |      |  |
|  |  |      |  |
|  |  |      |  |
|  |  |      |  |
|  |  |      |  |
|  |  |      |  |
|  |  |      |  |
|  |  |      |  |
|  |  |      |  |
|  |  |      |  |
|  |  |      |  |
|  |  |      |  |

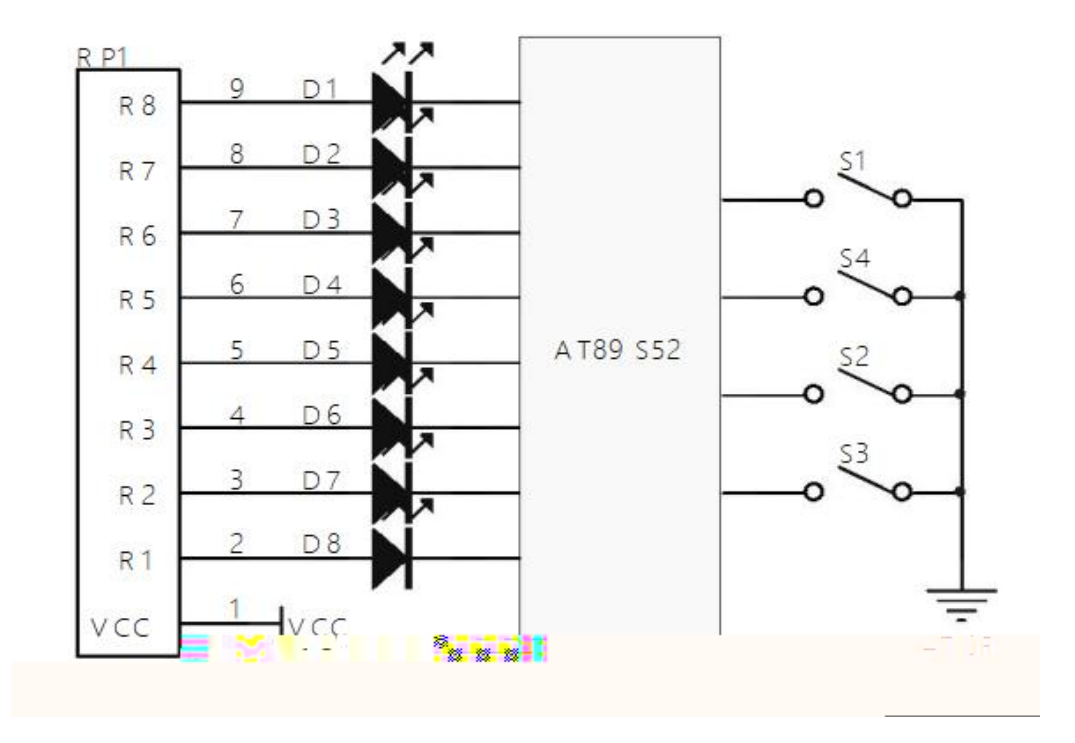

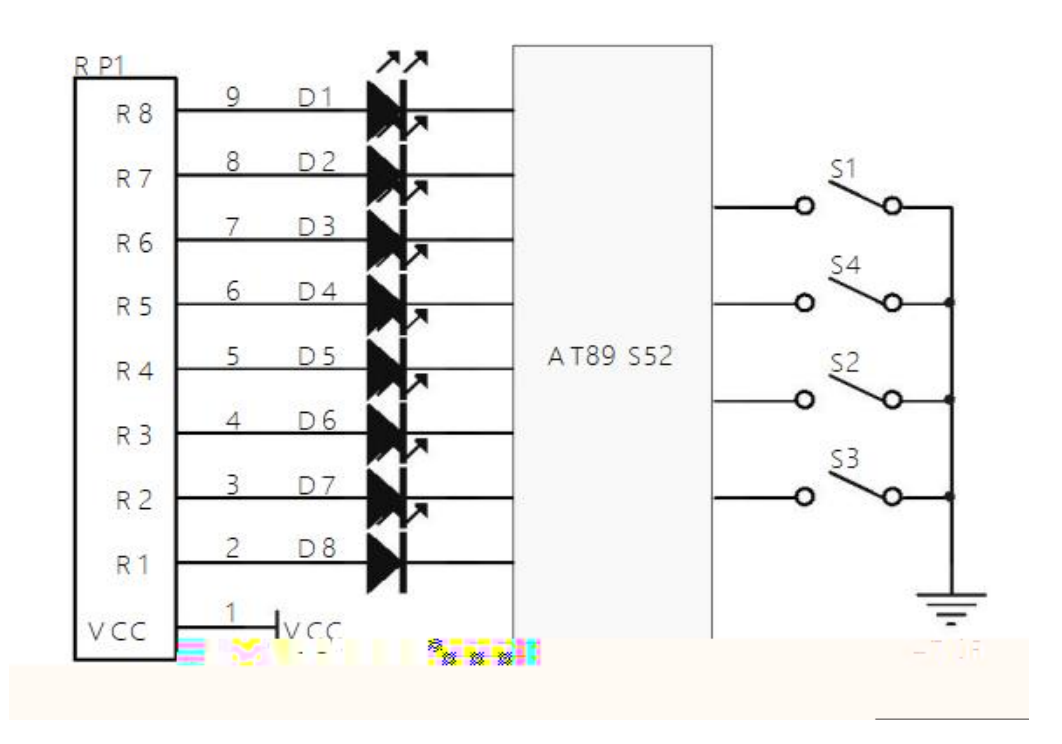

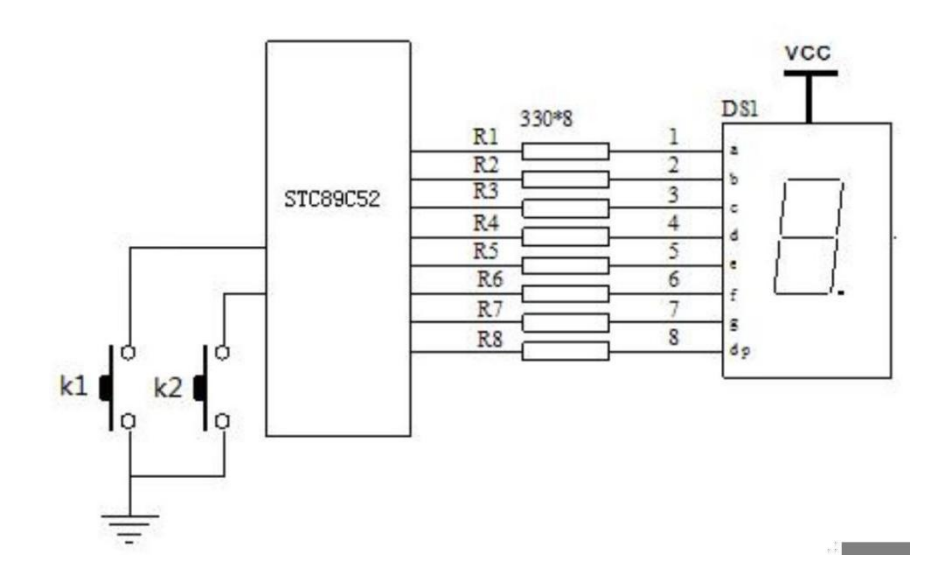

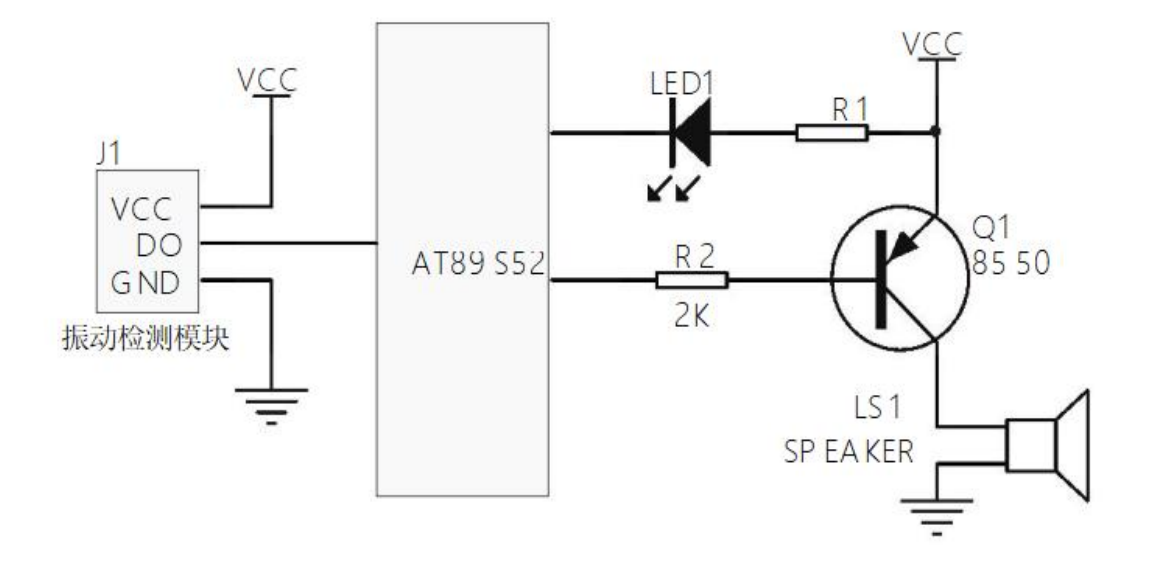

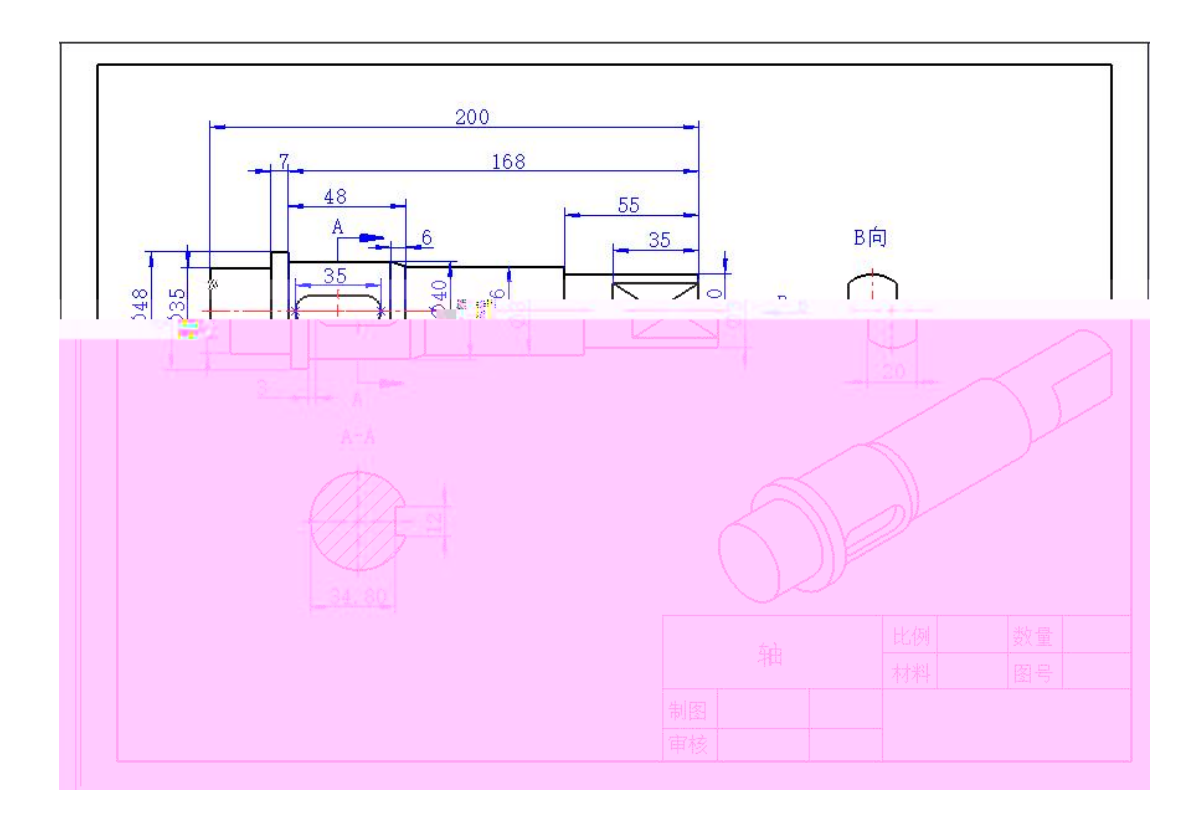

â

æ

% > YW `Đ

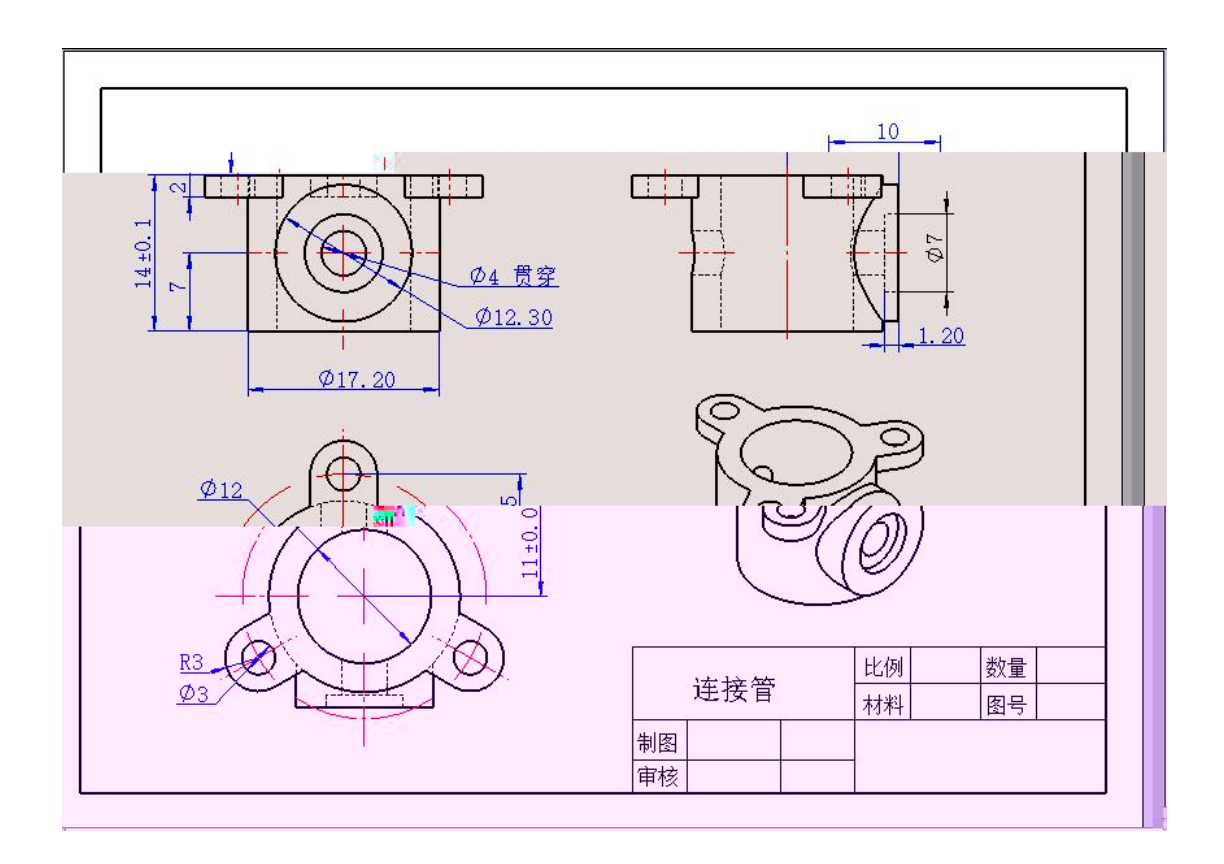

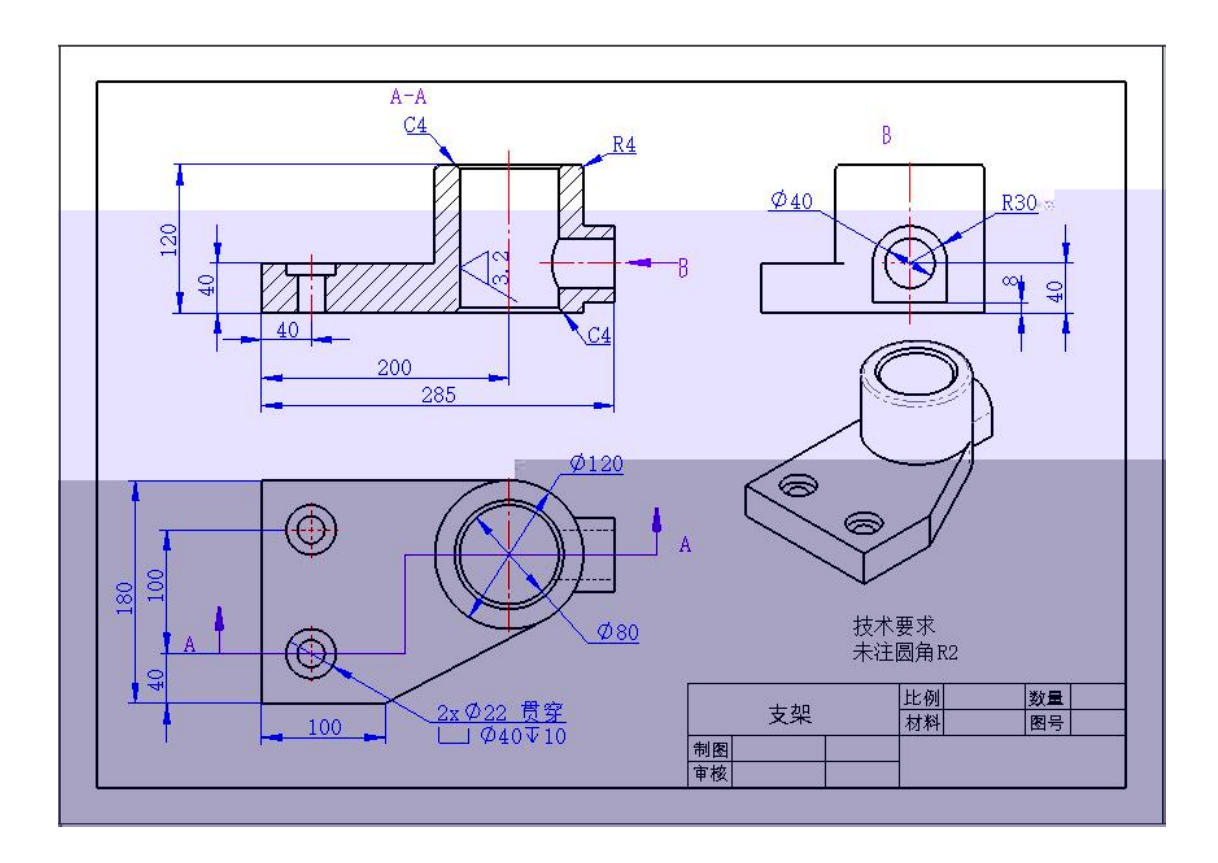

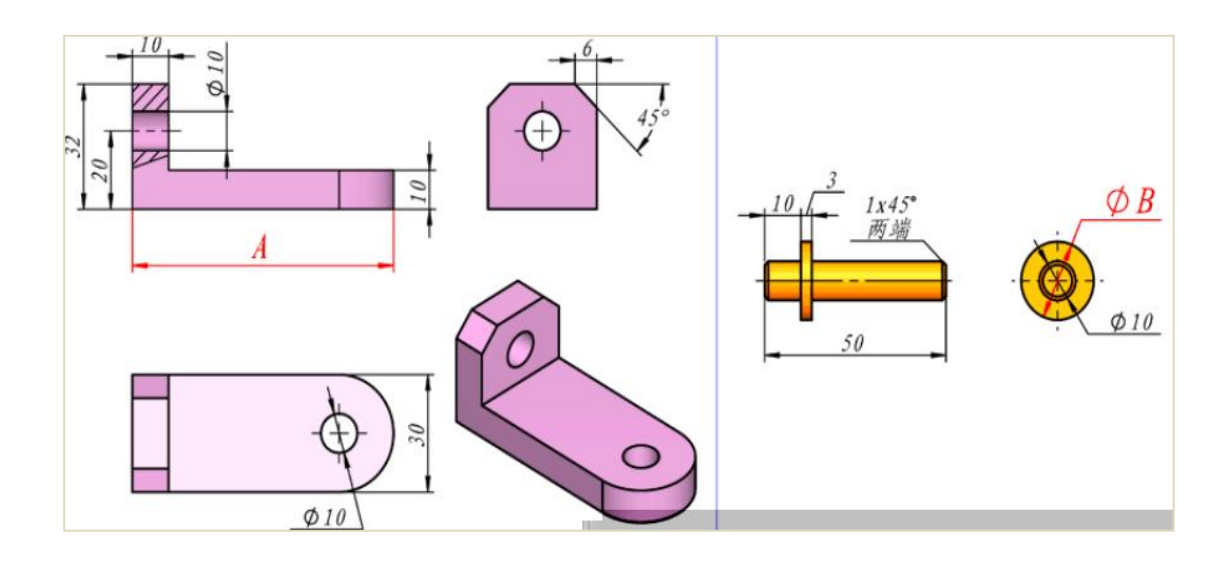

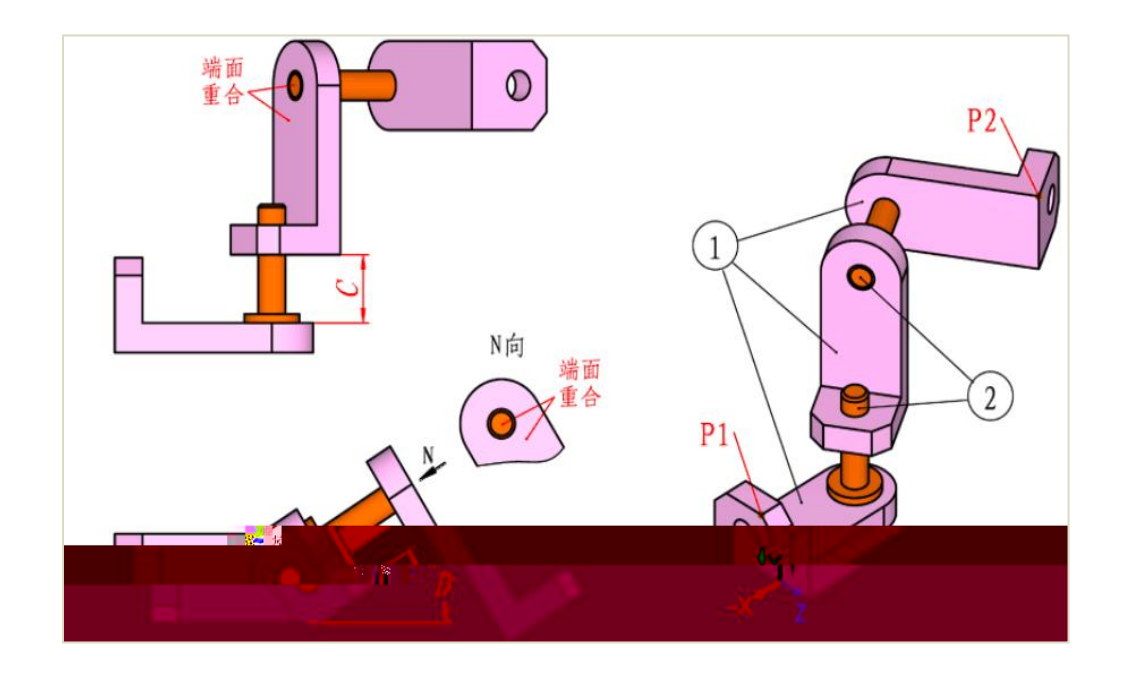

|  |  |  | 1 |   |   |   |  |
|--|--|--|---|---|---|---|--|
|  |  |  |   |   |   |   |  |
|  |  |  |   | 1 | 1 | 1 |  |

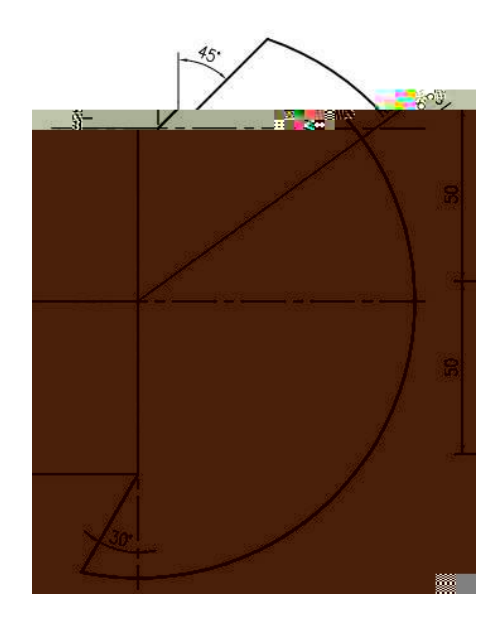

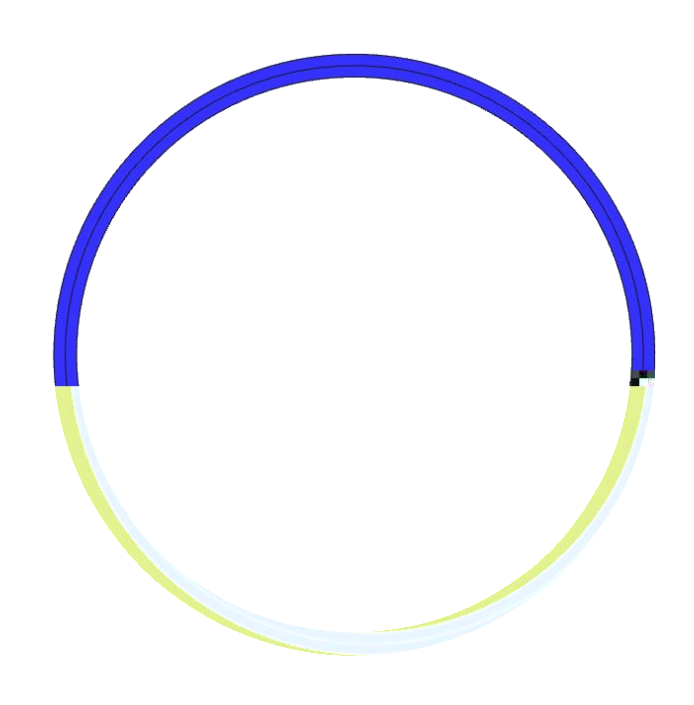

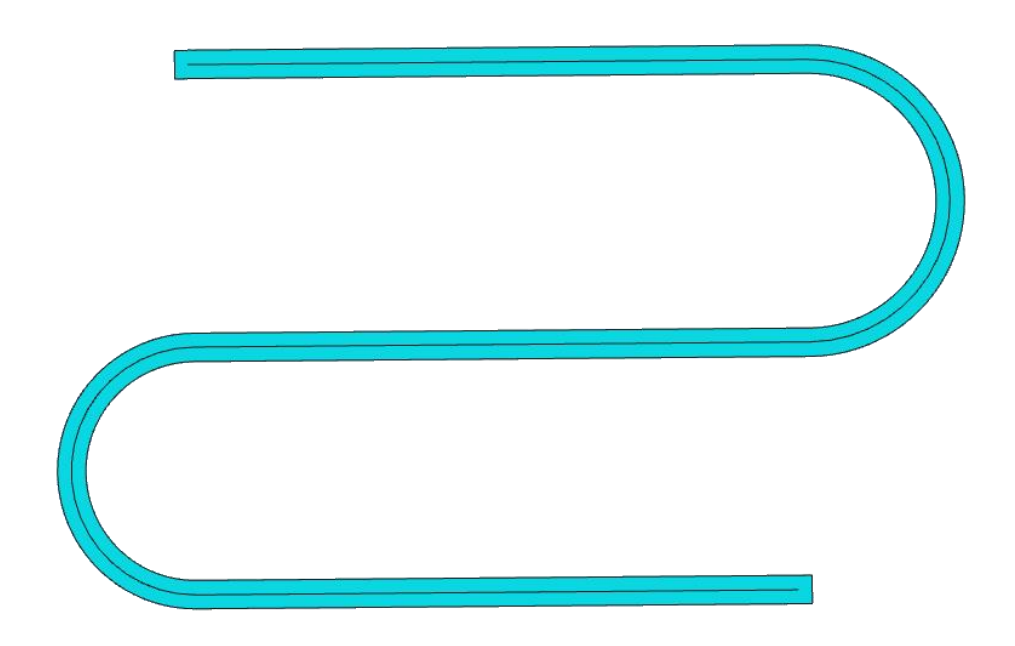
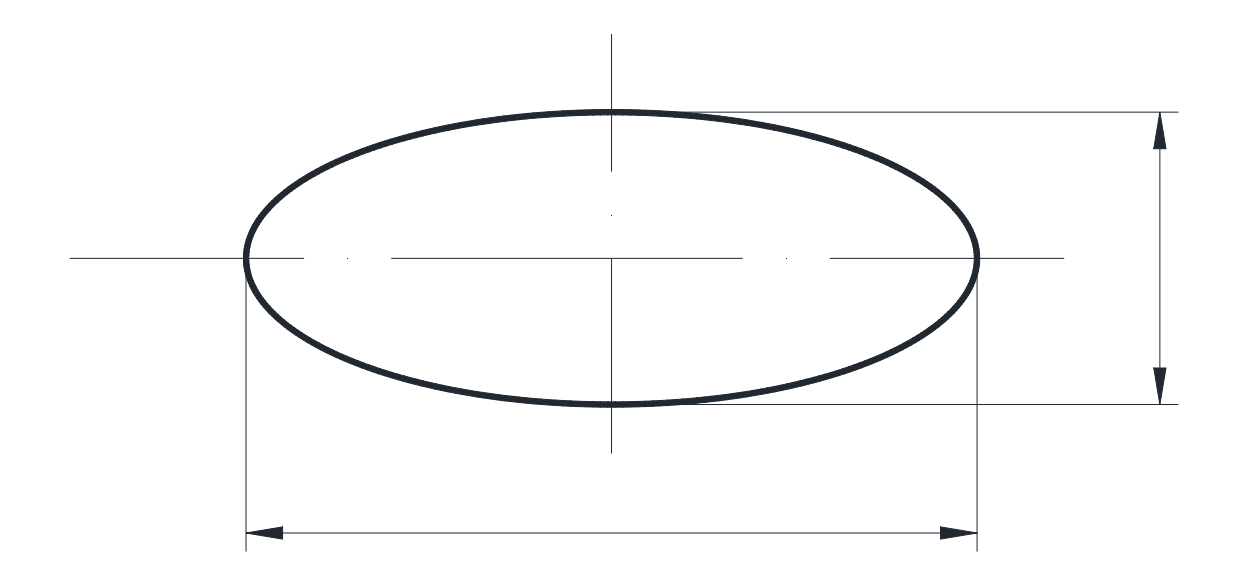

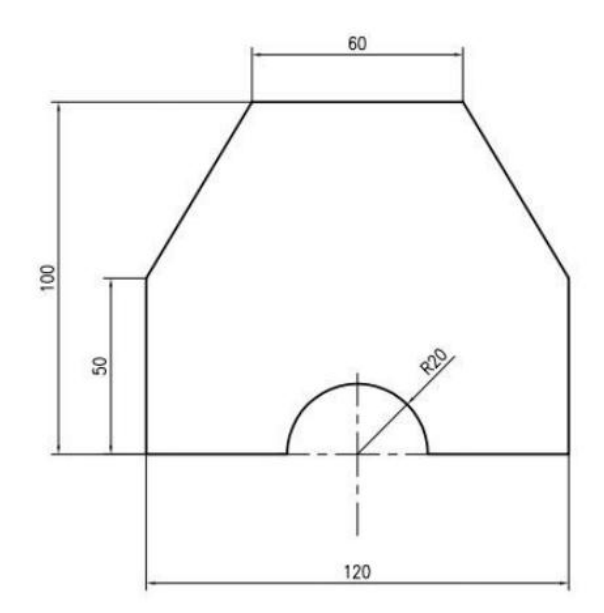

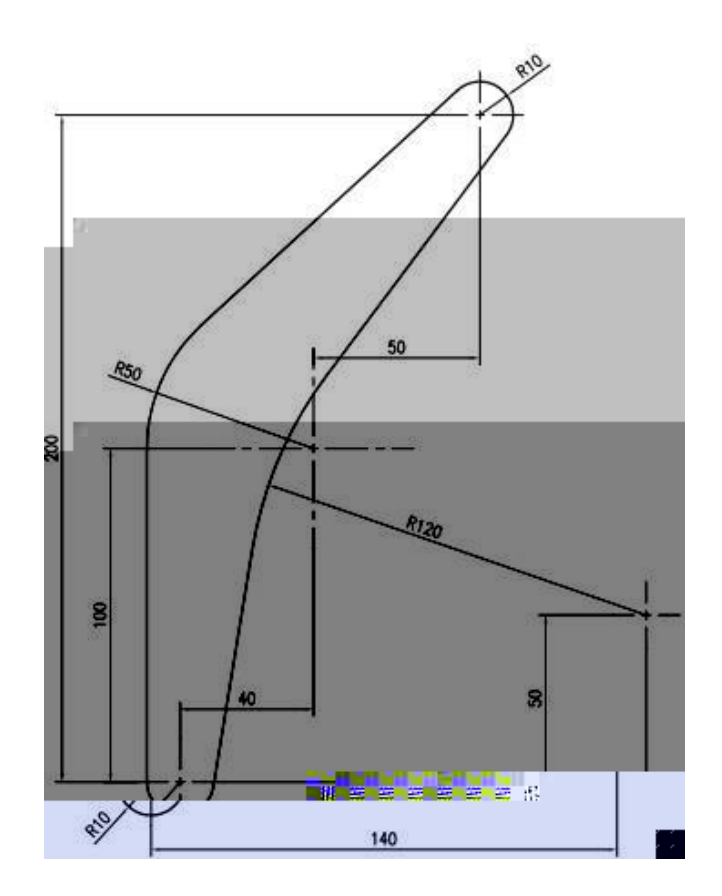

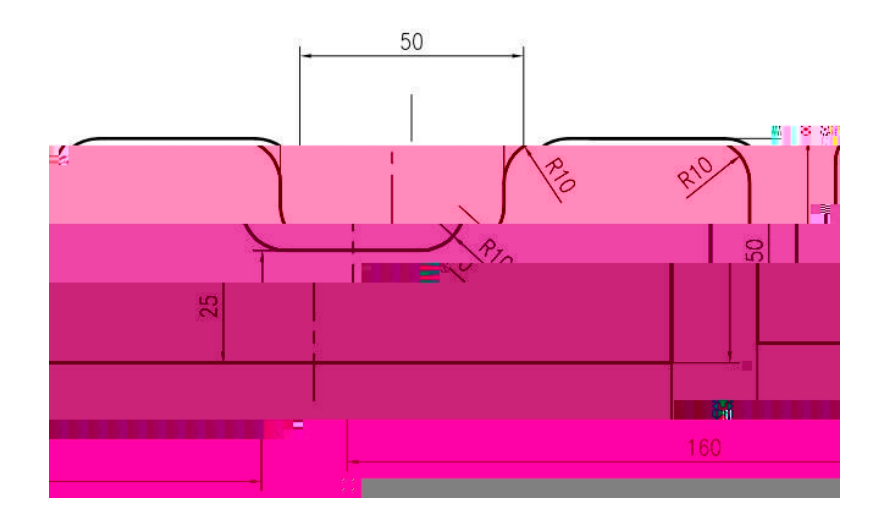

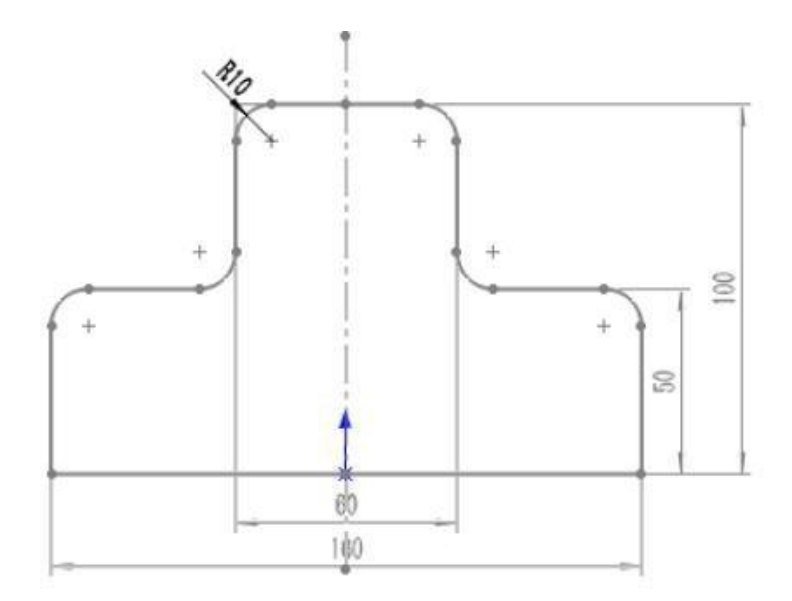

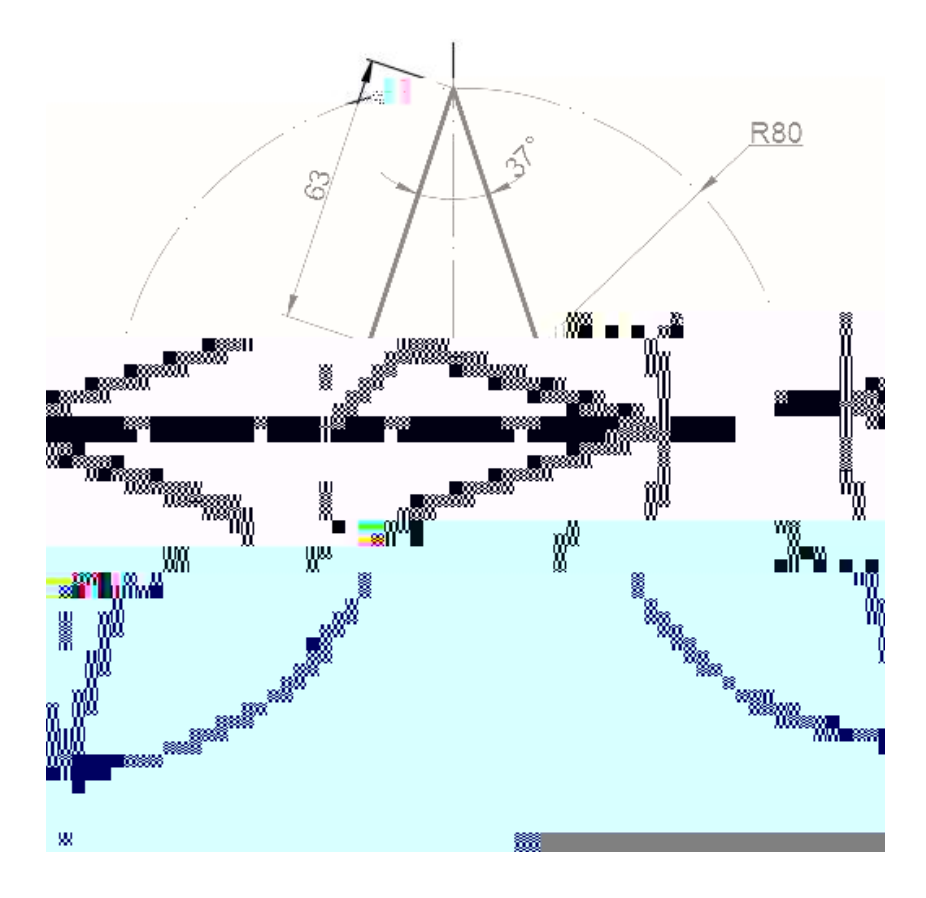

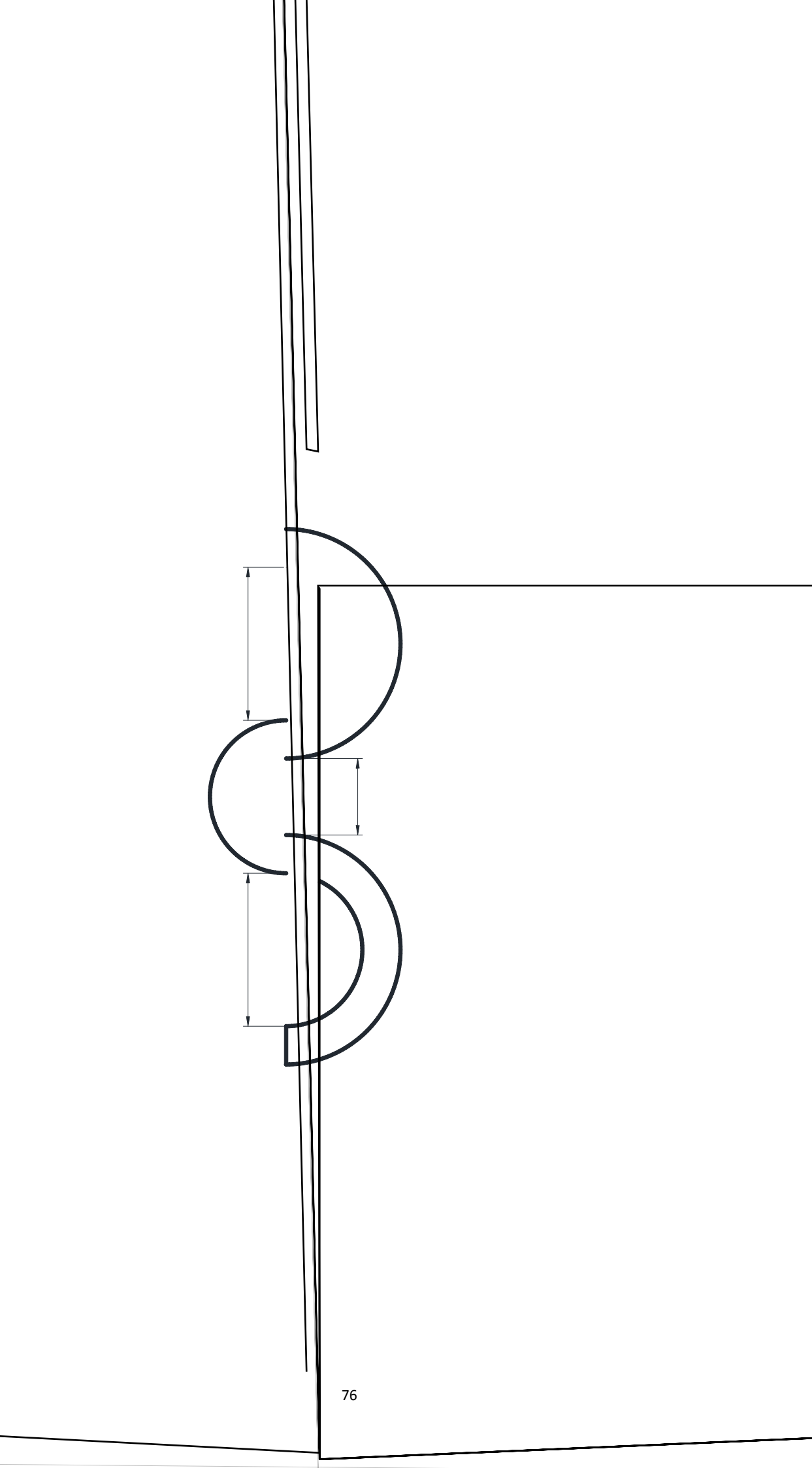

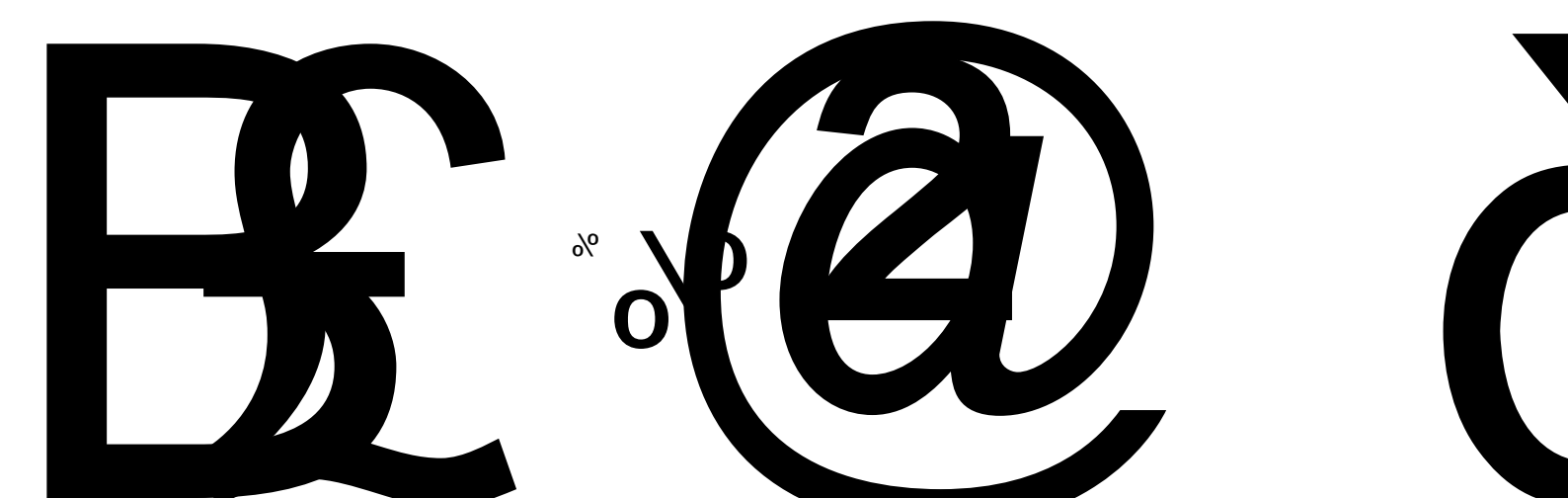

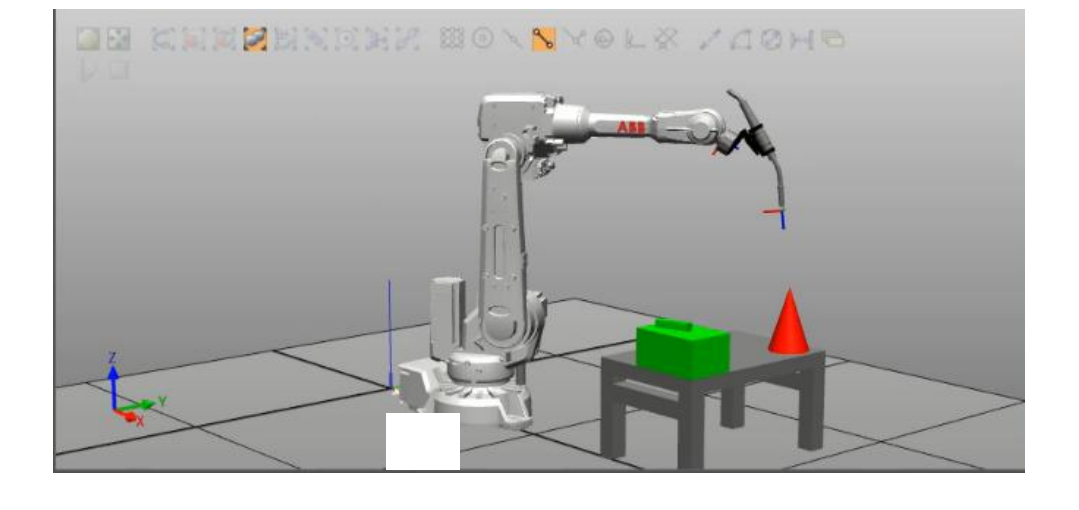

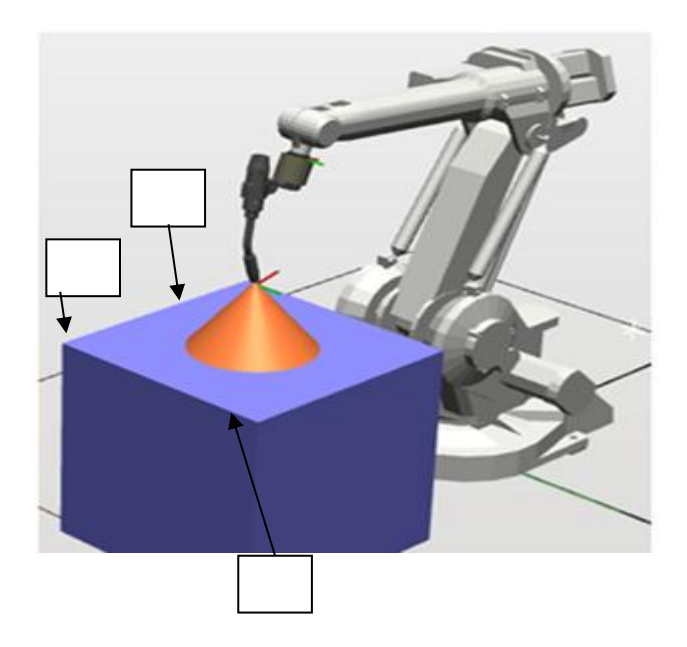

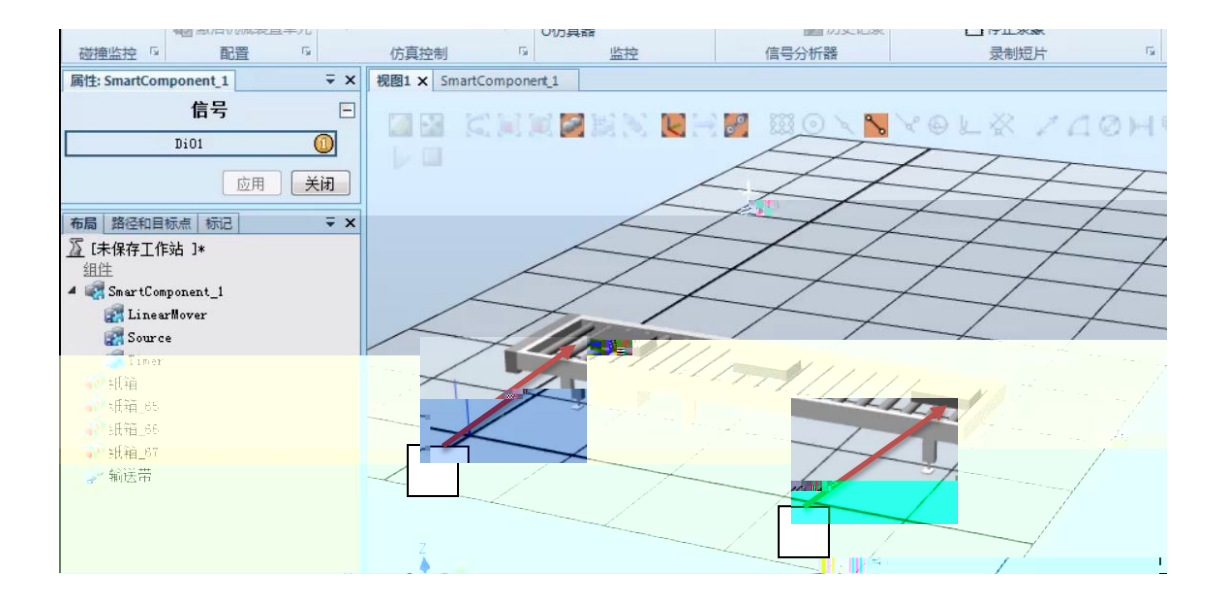

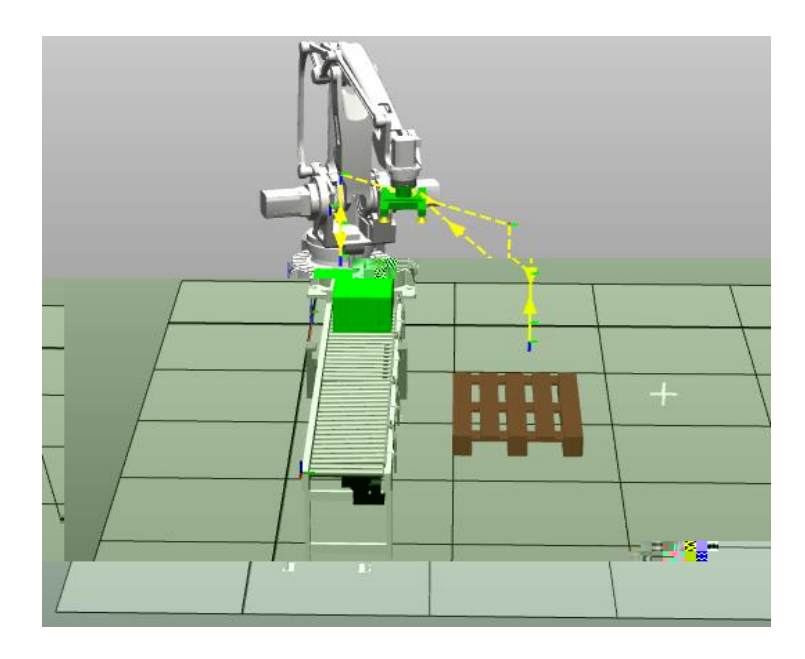

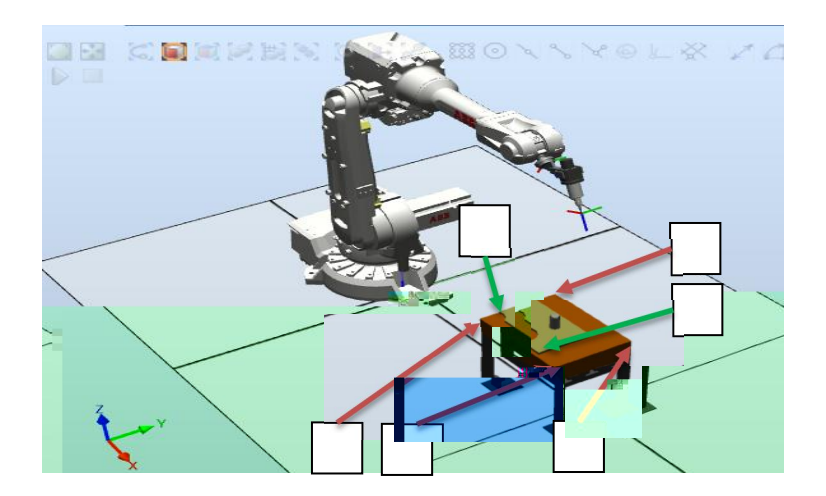

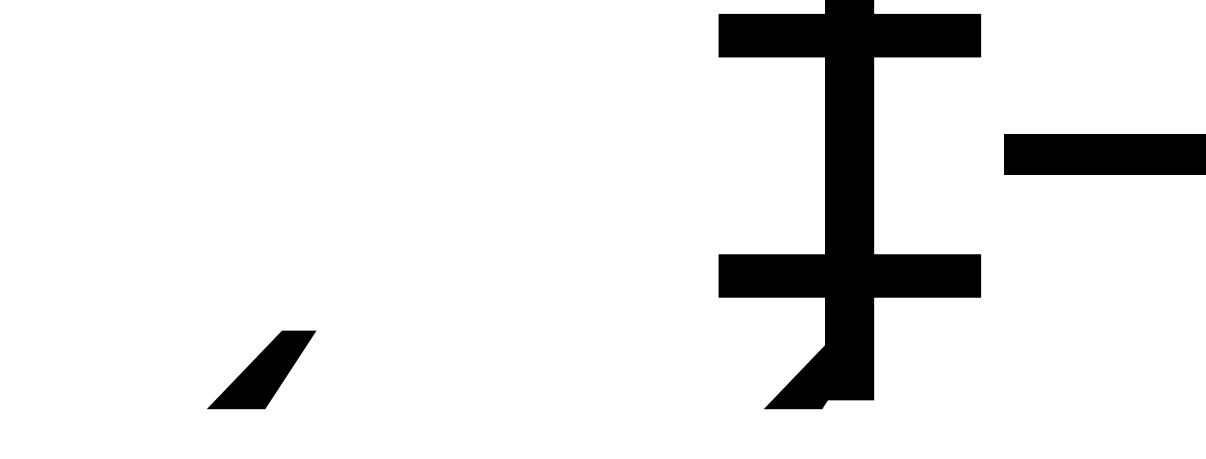

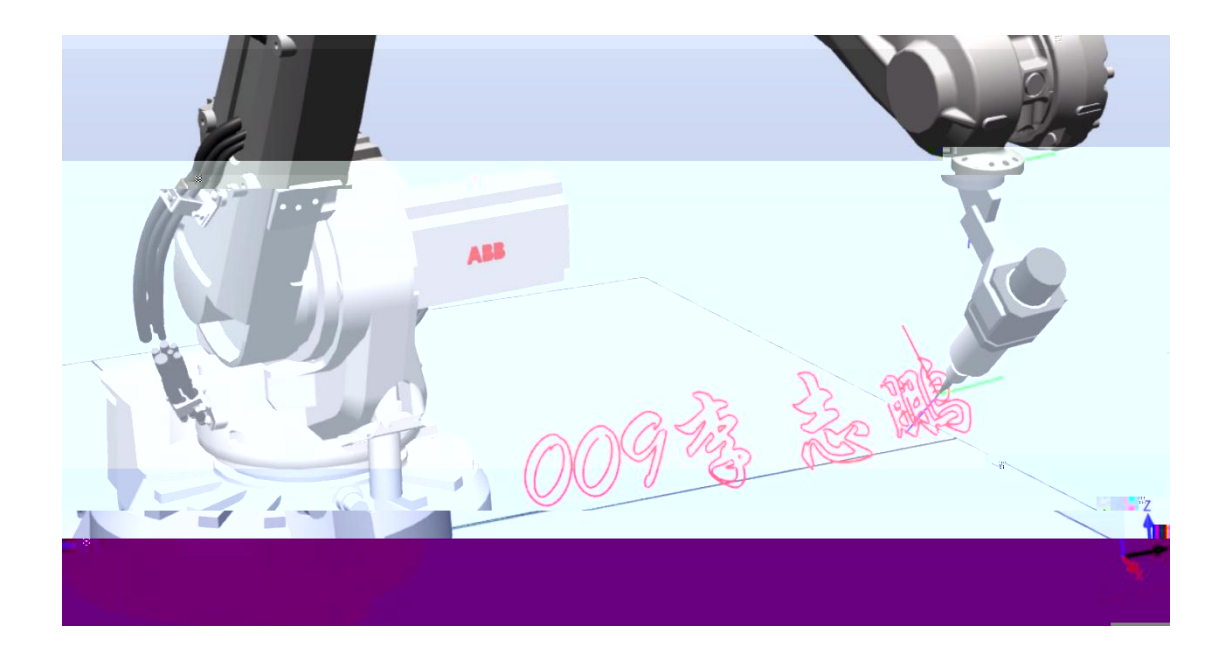

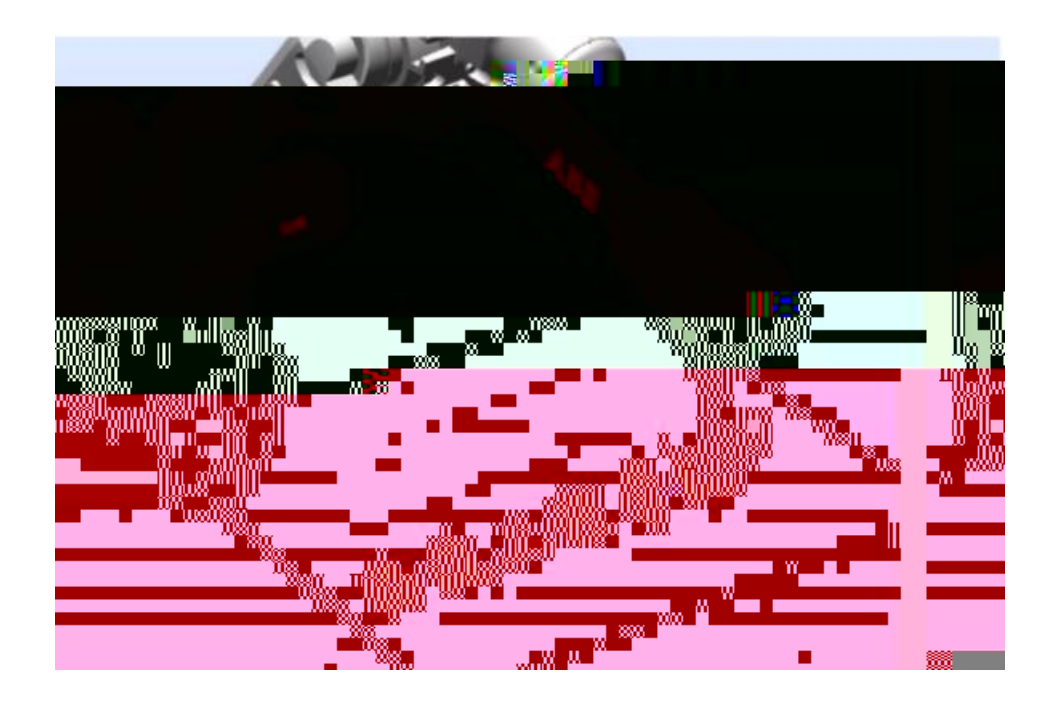

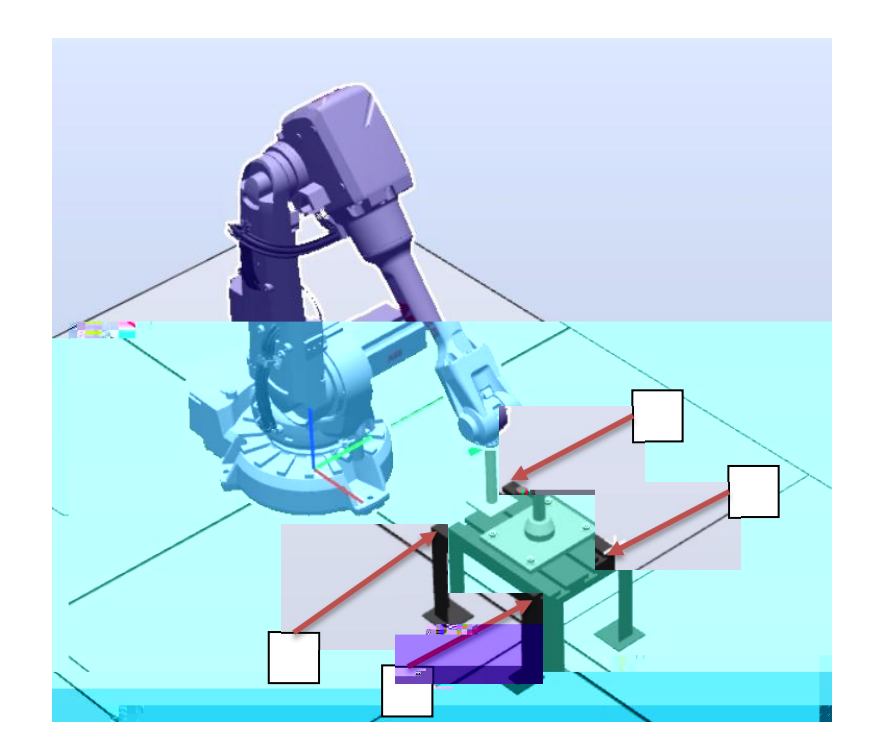

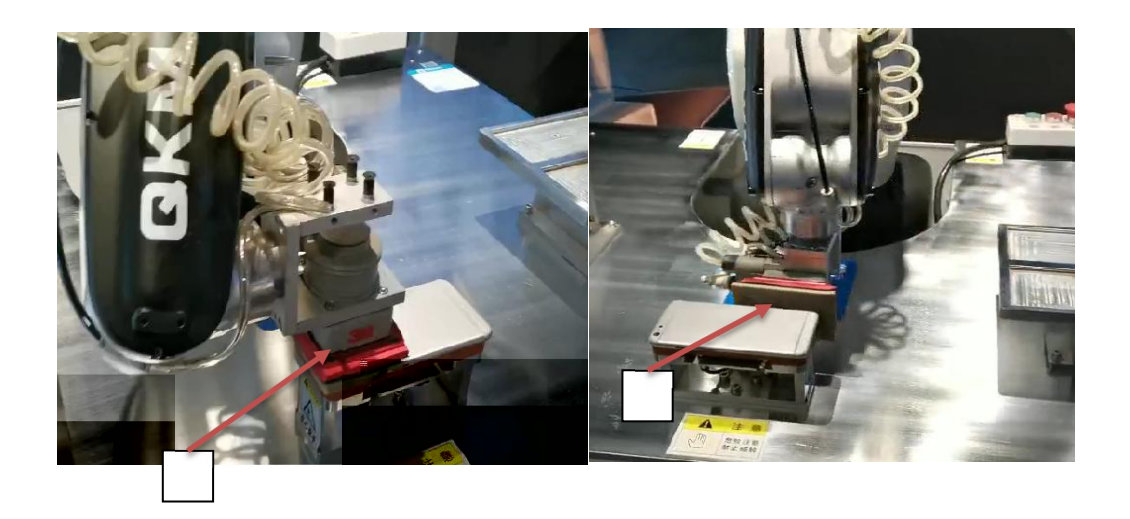

|  |  | <br> |  |  |
|--|--|------|--|--|
|  |  |      |  |  |
|  |  |      |  |  |
|  |  |      |  |  |
|  |  |      |  |  |
|  |  |      |  |  |

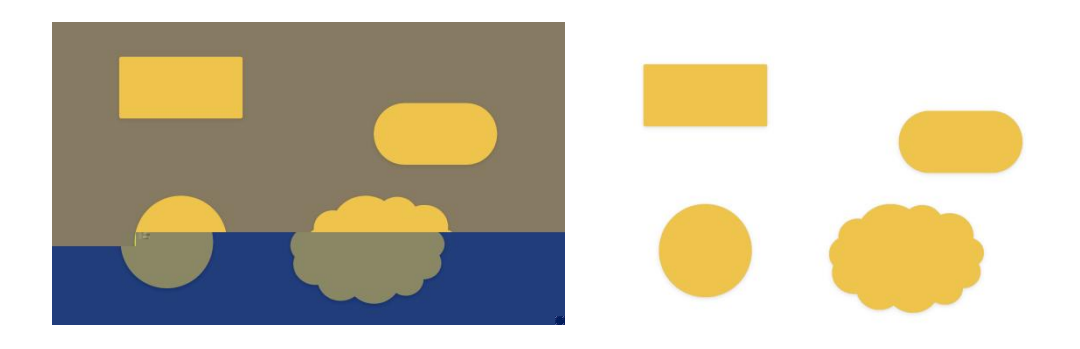
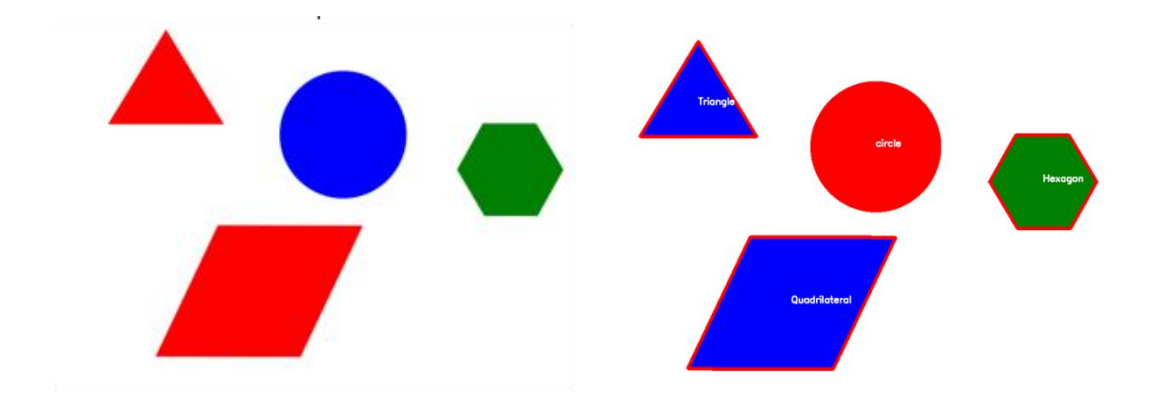

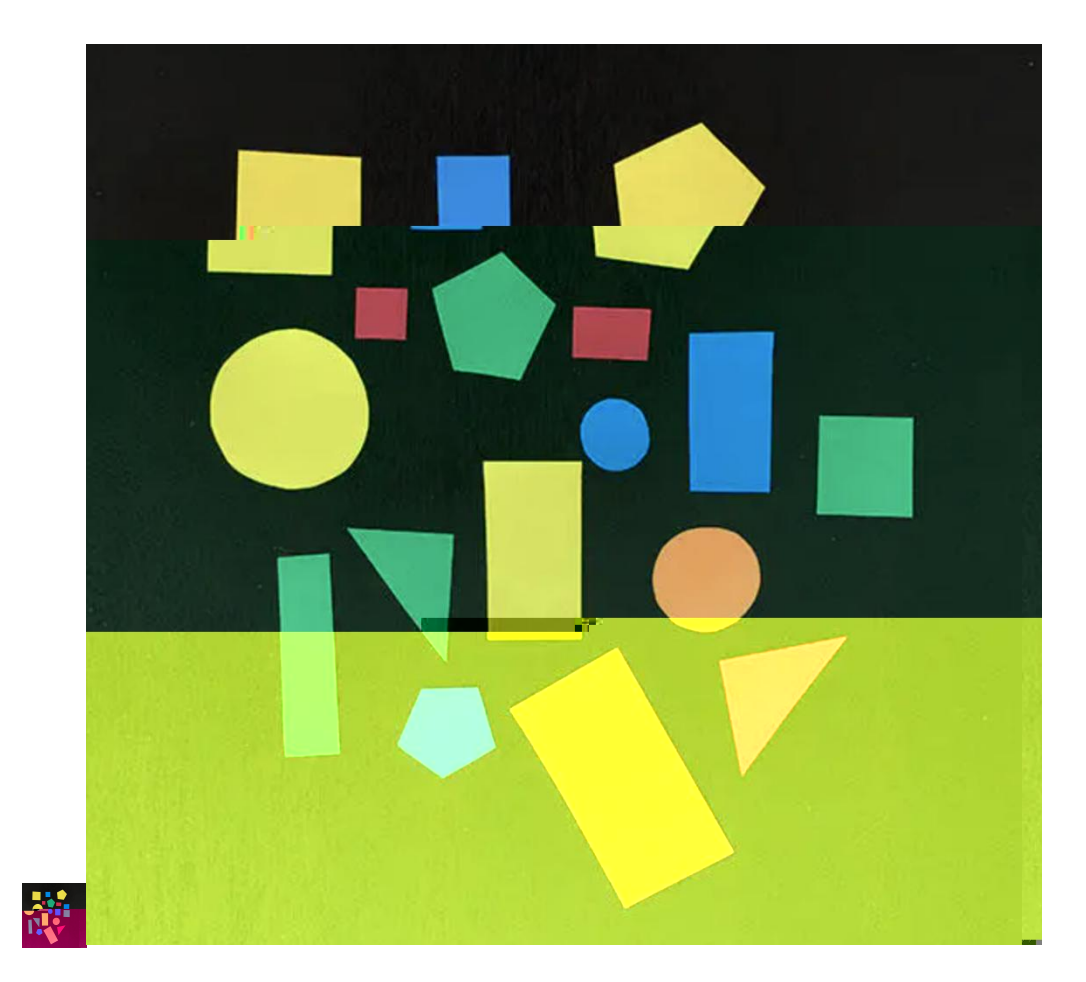

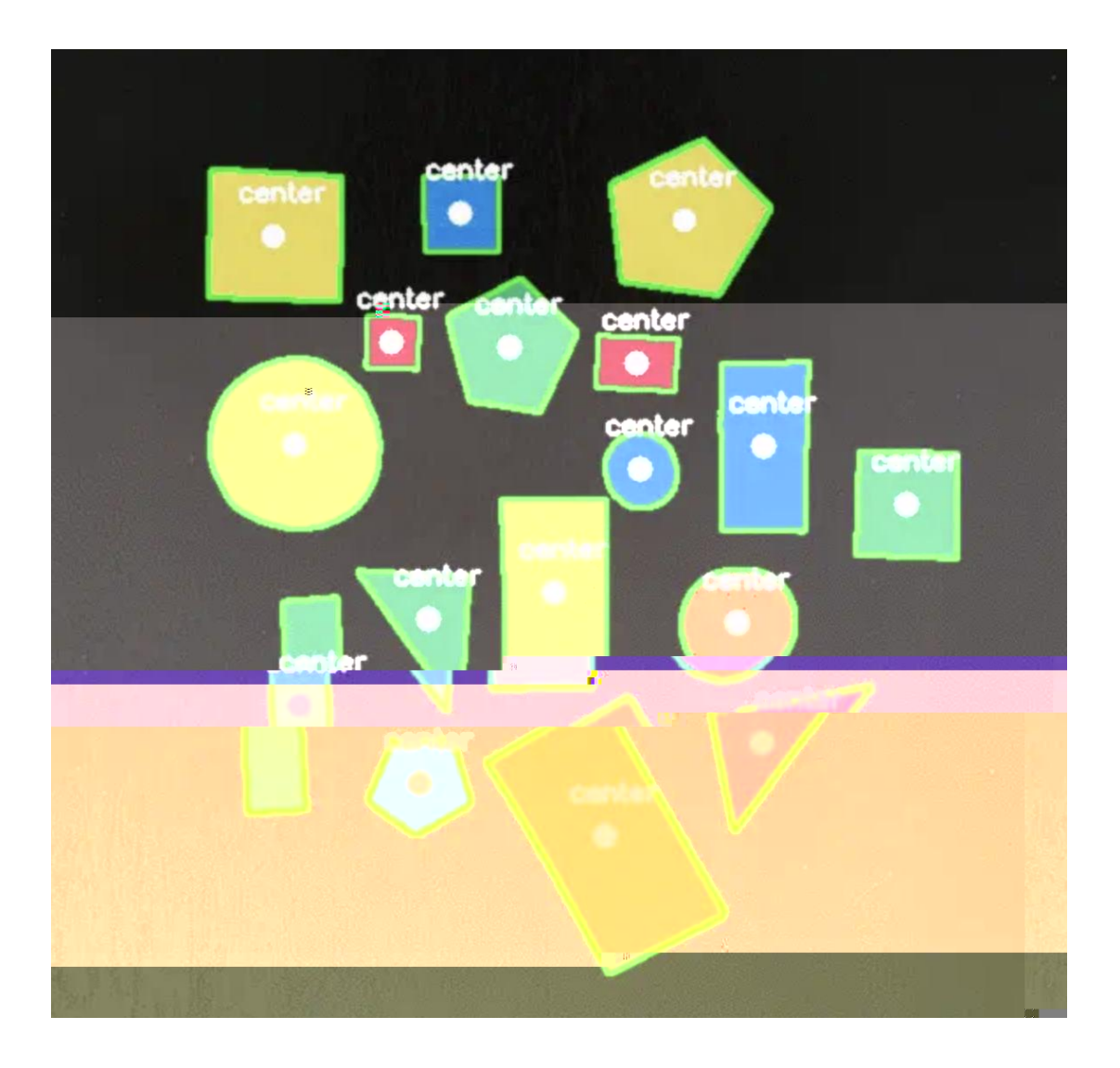

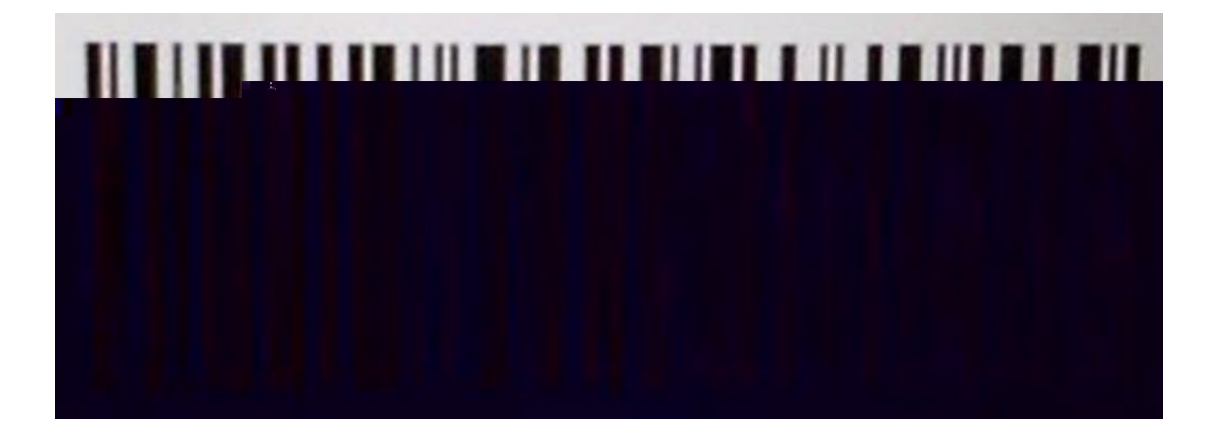

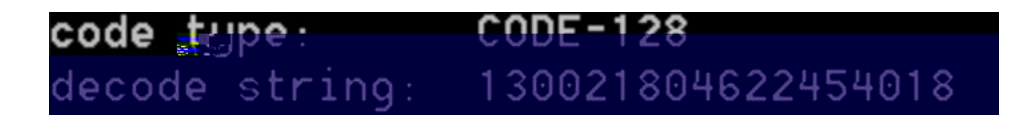